# XE-A207W/-A207B/-A217W/A217B/-A307

# **Europäische Version**

# **PC-LINK Spezifikationen**

(Verbesserungen vorbehalten)

| Ausgabedatum | : | 19.11.2010 |    |
|--------------|---|------------|----|
|              |   | 23.2.2011  | <1 |
|              |   | 28.2.2011  | <2 |

# SHARP CORPORATION BUSINESS SOLUTIONS PROMOTION GROUP SYSTEM EQUIPMENT DIVISON

 Hotlines

 (Erreichbarkeit: Mo.-Fr. 08<sup>00</sup> - 17<sup>00</sup>)

 XE-A Hotline
 Tel. 0180 530 89 59\*

 Quick48-Austausch
 Tel. 0180 508 53 30\*

(\*  $\in$  0,14/Min. aus dem dt. Festnetz, max. 42 Cent pro Minute für Anrufe aus dem deutschen Mobilfunknetz)

| 1  | IN                                                                                                    | HALTSÜBERSICHT                                                                                                    | 2                                                                                       |
|----|----------------------------------------------------------------------------------------------------|----------------------------------------------------------------------------------------------------|-----------------------------------------------------------------------------------------|
| 2  | SY                                                                                                    | STEMANFORDERUNGEN                                                                                                    | 2                                                                                       |
|    | 2.1<br>2.2                                                                                                    | BETRIEBSSYSTEM<br>LAUFZEITUMGEBUNG                                                                                                    | 2                                                                                       |
| 3  | SY                                                                                                    | STEMKONFIGURATION                                                                                                    | 2                                                                                       |
| 4  | FU                                                                                                    | NKTIONEN                                                                                                    | 3                                                                                       |
| 5  | 4.1<br>4.2<br>4.3<br>4.4                                                                                                    | PROGRAMMIERUNGS- UND KOMMUNIKATIONSFUNKTION<br>Verwaltung mehrerer Datensätze<br>Lokalisierungen<br>Unterstützung von Zeichenaustausch<br>STALLATION                                                                                                    |                                                                                         |
| 6  | DIE                                                                                                    | E EINZELNEN FUNKTIONEN                                                                                                    | 6                                                                                       |
|    | $\begin{array}{c} 6.1 \\ 6.2 \\ 6.3 \\ 6.4 \\ 6.5 \\ 6.6 \\ 6.7 \\ 6.8 \\ 6.9 \\ 6.10 \\ 6.11 \\ 6.12 \\ 6.13 \\ 6.14 \\ 6.15 \\ 6.16 \end{array}$ | PROGRAMMSTART<br>SCHLIEBEN DES PROGRAMMS<br>TITELZEILE<br>MENÜLEISTE<br>FILE<br>EXEC<br>RECORD<br>ABOUT<br>DEPARTMENT PROGRAMMIERUNG<br>PLU-PROGRAMMIERUNG<br>PLU/EAN PROGRAMMIERUNG<br>LOGO-PROGRAMMIERUNG (THERMODRUCK-LOGO)<br>LOGOTEXT PROGRAMMIERUNG<br>VAT ID PROGRAMMIERUNG<br>VAT ID PROGRAMMIERUNG (UMSATZSTEUERNUMMER)<br>BACKUP/WIEDERHERSTELLEN DES GESAMTEN RAMS<br>MWST /STEUERSATZ-PROGRAMMIERUNG. | 6<br>6<br>7<br>7<br>8<br>10<br>13<br>14<br>15<br>18<br>21<br>24<br>26<br>27<br>28<br>31 |
| 7  | INT                                                                                                    | IERNE DATENVERWALTUNG                                                                                                    | 33                                                                                      |
| 8  | AN                                                                                                    | IZEIGE                                                                                                    |                                                                                         |
|    | 8.1<br>8.2                                                                                                    | DATENÜBERTRAGUNG<br>STATUSANZEIGE                                                                                                    |                                                                                         |
| 9  | VE                                                                                                    | RFÜGBARE ZEICHEN                                                                                                    |                                                                                         |
| 10 | ME                                                                                                    | ELDUNGEN                                                                                                    | 40                                                                                      |
| 11 | EIM                                                                                                    | NSCHRÄNKUNGEN                                                                                                    | 50                                                                                      |

<1

# 1 Inhaltsübersicht

Mit dieser Software werden die Voreinstellungen von ECRs (XE-A207, XE-A217, XE-A307) bearbeitet und gespeichert. <2 Die Daten werden via RS232 (sog. Nullmodem Kabel) oder SD-Karte an das ECR übertragen. <2 XE-A207 für XE-A207B. steht **XE-A207W** sowohl und <2 XE-A217 XE-A217B. steht für sowohl **XE-A217W** und <2

# 2 Systemanforderungen

### 2.1 Betriebssystem

Windows XP Professional SP3 (32-Bit Edition) Windows Vista Ultimate SP2 (32-Bit Edition / 64-Bit Edition) Windows 7 Ultimate (32-Bit Edition / 64-Bit Edition)

# 2.2 Laufzeitumgebung

Erforderlich ist das .NET Framework 3.5 oder neuer.

# 3 Systemkonfiguration

Diese Software läuft auf den folgenden Systemkonfigurationen.

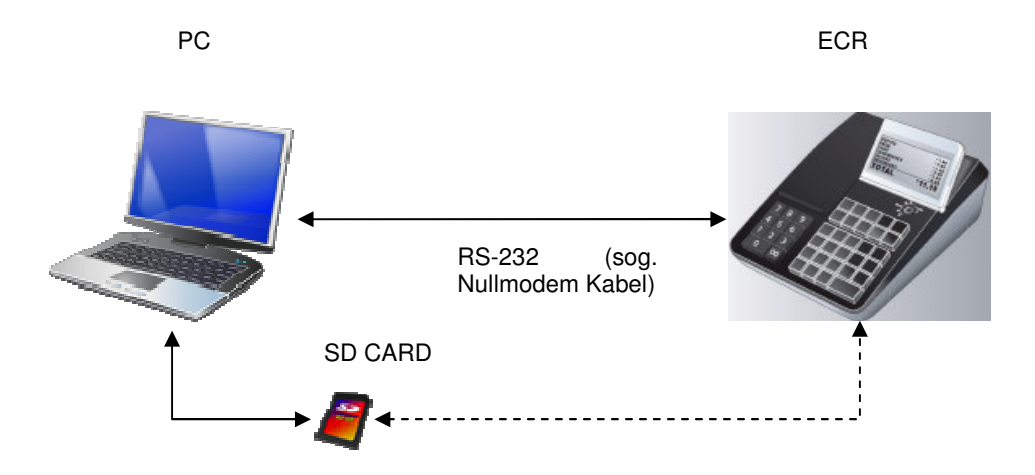

Bei Verwendung von RS-232 können ECR-Daten direkt über die Kabelverbindung zwischen ECR und PC gelesen und geschrieben werden.

Bei Verwendung einer SD-Karte werden die auf dem ECR/POS les- und schreibbaren Daten auf der SD-Karte gespeichert. Der Datenaustausch findet über die SD-Karten Funktion des ECR/POS statt.

Die Software bietet die oben genannten Kommunikationsfunktionen sowie eine Lese- /Schreibfunktion.

# 4 Funktionen

Diese Software besitzt die folgenden Funktionen.

# 4.1 Programmierungs- und Kommunikationsfunktion

| 2 | 2 | 3 | DATEN        | FUNKTION     | RICHT | UN | KOMMUNIKATIONSME | DATEINAME |
|---|---|---|--------------|--------------|-------|----|------------------|-----------|
| 0 | 1 | 0 |              |              | G     |    | DIUM             |           |
| 7 | 7 | 7 |              |              |       |    |                  |           |
|   |   |   | DEPT         | DATENEINGABE |       |    |                  |           |
|   |   |   | (Department) | HOCHLADEN    | ECR   | -> | RS-232           |           |
|   |   |   |              |              | PC    |    |                  |           |
|   |   |   |              | HERUNTERLAD  | PC    | -> | RS-232           |           |
|   |   |   |              | EN           | ECR   |    |                  |           |
|   |   |   |              | IMPORT       | SD    | -> | SD-KARTE         | DEPTDT    |
|   |   |   |              |              | PC    |    |                  |           |
|   |   |   |              | EXPORT       | PC    | -> | SD-KARTE         | DEPTDT    |
|   |   |   |              |              | SD    |    |                  |           |
|   |   | x | PLU          | DATENEINGABE |       |    |                  |           |
|   |   |   |              | HOCHLADEN    | ECR   | -> | RS-232           |           |
|   |   |   |              |              | PC    |    |                  |           |
|   |   |   |              | HERUNTERLAD  | PC    | -> | RS-232           |           |
|   |   |   |              | EN           | ECR   |    |                  |           |
|   |   |   |              | IMPORT       | SD    | -> | SD-KARTE         | PLUDT     |
|   |   |   |              |              | PC    |    |                  |           |
|   |   |   |              | EXPORT       | PC    | -> | SD-KARTE         | PLUDT     |
|   |   |   |              |              | SD    |    |                  |           |
| x | х |   | PLU/EAN      | DATENEINGABE |       |    |                  |           |
|   |   |   |              | HOCHLADEN    | ECR   | -> | RS-232           |           |
|   |   |   |              |              | PC    |    |                  |           |
|   |   |   |              | HERUNTERLAD  | PC    | -> | RS-232           |           |
|   |   |   |              | EN           | ECR   |    |                  |           |
|   |   |   |              | IMPORT       | SD    | -> | SD-KARTE         | PLUDT     |
|   |   |   |              |              | PC    |    |                  |           |
|   |   |   |              | EXPORT       |       | -> | SD-KARTE         | PLUDI     |
|   |   |   |              |              | SD    |    |                  |           |
|   |   |   | LOGUTEXT     |              |       |    |                  |           |
|   |   |   |              | HOCHLADEN    | ECR   | -> | RS-232           |           |
|   |   |   |              |              |       |    |                  |           |
|   |   |   |              | HERUNTERLAD  |       | -> | RS-232           |           |
|   |   |   |              |              |       | от |                  |           |
|   |   |   |              |              |       |    | JU-NARIE         |           |
|   |   |   |              | EXPORT       |       |    |                  |           |
|   |   |   |              |              | אא_חפ |    |                  |           |
|   |   |   |              |              |       |    |                  |           |

|  | STEUER         | DATENEINGABE |     |    |          |          |
|--|----------------|--------------|-----|----|----------|----------|
|  | (MwSt./STEUERs | HOCHLADEN    | ECR | -> | RS-232   |          |
|  | atz)           |              | PC  |    |          |          |
|  |                | HERUNTERLAD  | PC  | -> | RS-232   |          |
|  |                | EN           | ECR |    |          |          |
|  |                | IMPORT       | SD  | -> | SD-KARTE | ТАХТВ    |
|  |                |              | PC  |    |          |          |
|  |                | EXPORT       | PC  | -> | SD-KARTE | ТАХТВ    |
|  |                |              | SD  |    |          |          |
|  | UstNUMMER      | DATENEINGABE |     |    |          |          |
|  |                | HOCHLADEN    | ECR | -> | RS-232   |          |
|  |                |              | PC  |    |          |          |
|  |                | HERUNTERLAD  | PC  | -> | RS-232   |          |
|  |                | EN           | ECR |    |          |          |
|  | LOGO           | HERUNTERLAD  | PC  | -> | RS-232   |          |
|  |                | EN           | ECR |    |          |          |
|  | (Grafik-Logo)  | EXPORT       | PC  | -> | SD-KARTE | TMLOG1TB |
|  |                |              | SD  |    |          |          |
|  | GES. RAM (ALL  | HOCHLADEN    | ECR | -> | RS-232   |          |
|  | RAM)           |              | PC  |    |          |          |
|  |                | HERUNTERLAD  | PC  | -> | RS-232   |          |
|  |                | EN           | ECR |    |          |          |

DATEN Die Programmierdaten (Ges. RAM steht für ein Abbild des ECR/POS RAMs (außer interner Speicher)

<u>FUNKTION</u> Die folgenden Daten können verändert ("gesteuert") werden.

| <br>Telgenaen Baten Kenn | ien verandent ("geetedent / nerdenn                              |
|--------------------------|------------------------------------------------------------------|
| Funktion                 |                                                                  |
| DATENEINGABE             | Hinzufügen, Löschen, Bearbeiten, Speichern, Lesen der Daten      |
|                          | Weitere Informationen finden Sie in der Datensteuerungsfunktion. |
| HOCHLADEN                | Daten von ECR/POS lesen.                                         |
| HERUNTERLADEN            | Daten in ECR/POS schreiben.                                      |
| IMPORT                   | Daten von SD-KARTE lesen.                                        |
| EXPORT                   | Daten auf SD-KARTE schreiben.                                    |

# **RICHTUNG**

Die Richtung des Datenflusses.

KOMMUNIKATIONSMEDIUM Das Medium für die jeweilige Funktion.

### 4.2 Verwaltung mehrerer Datensätze.

Diese Software kann mehrere Datensätze auf Ordner-Basis verwalten.

#### 4.3 Lokalisierungen

Alle Meldungen und Texte dieser Software können von Englisch auf andere Sprachen umgestellt werden. (z. B. Französisch, Deutsch, Spanisch, Schwedisch usw.), durch Einsatz einer Ressource-Dateien für jede Sprache.

#### 4.4 Unterstützung von Zeichenaustausch.

PC und ECR verwenden verschiedene Zeichensätze. Diese Software unterstützt das Austauschen von Zeichen.

# 5 Installation

Die Installation der Software wird durch das Kopieren der Programmdateien durchgeführt (kein Installer). Die Deinstallation der Software findet durch das Löschen der Programmdateien statt (kein Uninstaller). Dies bedeutet auch, dass die Programmierdaten nicht in der Registry, sondern in Programmierdateien gespeichert werden. Diese Dateien werden im gleichen Verzeichnis wie die Daten abgelegt.

| für XE-A207                           | für XE-A217                           |
|---------------------------------------|---------------------------------------|
| PC-LINK_A207V.exe                     | PC-LINK_A217V.exe                     |
| CustomControlLibrary.dll              | CustomControlLibrary.dll              |
| ECR_Lib.dll                           | ECR_Lib.dll                           |
| EcrDataCtrl.dll                       | EcrDataCtrl.dll                       |
| ELMid.dll                             | ELMid.dll                             |
| pictenv.dll                           | pictcnv.dll                           |
| logoconv.ini                          | logoconv.ini                          |
| de/CustomControlLibrary.resources.dll | de/CustomControlLibrary.resources.dll |
| de/PC-LINK_A207V.resources.dll        | de/PC-LINK_A217V.resources.dll        |
| es/CustomControlLibrary.resources.dll | es/CustomControlLibrary.resources.dll |
| es/PC-LINK_A207V.resources.dll        | es/PC-LINK_A217V.resources.dll        |
| fr/CustomControlLibrary.resources.dll | fr/CustomControlLibrary.resources.dll |
| fr/PC-LINK_A207V.resources.dll        | fr/PC-LINK_A217V.resources.dll        |
| sv/CustomControlLibrary.resources.dll | sv/CustomControlLibrary.resources.dll |
| sv/PC-LINK_A207V.resources.dl         | sv/PC-LINK_A217V.resources.dll        |

| für XE-A307                           |                                       |
|---------------------------------------|---------------------------------------|
| PC-LINK_A307V.exe                     | fr/CustomControlLibrary.resources.dll |
| CustomControlLibrary.dll              | fr/PC-LINK_A307V.resources.dll        |
| ECR_Lib.dll                           | sv/CustomControlLibrary.resources.d   |
| EcrDataCtrl.dll                       | sv/PC-LINK_A307V.resources.dll        |
| ELMid.dll                             |                                       |
| pictenv.dll                           |                                       |
| logoconv.ini                          |                                       |
| de/CustomControlLibrary.resources.dll |                                       |
| de/PC-LINK_A307V.resources.dll        |                                       |
| es/CustomControlLibrary.resources.dll |                                       |
| es/PC-LINK_A307V.resources.dll        |                                       |

#### Die einzelnen Funktionen 6

## 6.1 Programmstart

- Es werden automatisch die zuletzt gespeicherten ECR-Daten geladen.
   Befinden Sich auf dem PC keine ECR-Daten, werden die folgenden Voreinstellungen geladen.

| Objekt    | Voreinstellung                                |    |
|-----------|-----------------------------------------------|----|
| DEPT      | Es wird kein Eintrag erstellt.                | <1 |
| PLU/EAN   | Es wird kein PLU/EAN-Eintrag erstellt.        |    |
| LOGO      | Keine Voreinstellungen                        |    |
| LOGOTEXT  | Alle Texte werden mit Leerzeichen ausgefüllt. |    |
| UstNUMMER | 0                                             |    |

3. Nach Programmstart wird immer die Dept.-Maske angezeigt.

4. Diese Software kann auf einem PC nicht mehrfach gleichzeitig ausgeführt werden.

### 6.2 Schließen des Programms

1. Die ECR-Daten werden automatisch in das ausgewählte Verzeichnis gespeichert.

2. Position und Größe des Fensters werden gespeichert.

Beim nächsten Start wird das Fenster an der gleichen Position und in der gleichen Größe angezeigt.

Die oben genannten Daten (Position, Größe, Programmierdaten) werden in den folgenden Dateien und

| Ordnern abgelegt: <1                                       |                |
|------------------------------------------------------------|----------------|
| Dateiname                                                  | <1             |
| A207: setting207.xml                                       | <1             |
| A217: setting217.xml                                       | <1             |
| A307: setting307.xml                                       | <1             |
| Ordnername                                                 | <1             |
| XP : Document and Settings\(user name)\Application Data\PC | C_TOOL\Temp <1 |
| Vista: Users\(user name)\AppData\Roaming\PC_TOOL\Temp      | <1             |
| 7 : Users\(user name)\AppData\Roaming\PC_TOOL\Temp         | <1             |
|                                                            |                |

# 6.3 Titelzeile

|    | In           | der     | Titelzeile    | wird | immer | der | Programmname | angezeigt. |
|----|--------------|---------|---------------|------|-------|-----|--------------|------------|
| <2 |              |         |               |      |       |     |              |            |
| 8  | PC-Link      | for XE  | -A207         |      |       |     |              |            |
|    | PC LINK for  | VE 4007 | " hoi VE A207 |      |       |     | ~2           |            |
| "  | PC-LINK IO   | XE-A207 | 001 ΛΕ-Α207   |      |       |     | <2           |            |
| "  | PC-I INK for | XE-A307 | " bei XE-A307 |      |       |     | <2           |            |

### 6.4 Menüleiste

Diese Software enthält die folgenden Menüeinträge:

| ) Record(R) About(A) |
|----------------------|
|----------------------|

|   | Title     | List               | Contents                                                      |  |  |  |
|---|-----------|--------------------|---------------------------------------------------------------|--|--|--|
| 1 | File(F)   | Open(O)            | Sie können auswählen, in welches Verzeichnis die Datenbank    |  |  |  |
|   |           |                    | gespeichert werden soll.                                      |  |  |  |
|   |           | Export/Import(T)   | Steuern der SD-KARTEN-Daten: Export/Import von ECR-Daten      |  |  |  |
|   |           |                    | von/auf SD-Karte.                                             |  |  |  |
|   |           | Setting(S)         | Sie können die allgemeinen Einstellungen dieser Software      |  |  |  |
|   |           |                    | bearbeiten                                                    |  |  |  |
|   |           | Exit(X)            | Schließen der Software.                                       |  |  |  |
| 2 | Exec(E)   | Receive(R)         | Daten von ECR via RS232 empfangen                             |  |  |  |
|   |           | Select and Send(S) | An ECR via RS232 senden.                                      |  |  |  |
| 3 | Record(R) | New(N)             | Hinzufügen einer neuen PLU/EAN oder eines neuen Department    |  |  |  |
|   |           |                    | Code                                                          |  |  |  |
|   |           | Delete(D)          | Löschen einer PLU/EAN oder eines Department Code              |  |  |  |
| 4 | About(A)  |                    | Zeigt den Namen und die Versionsinformationen dieser Software |  |  |  |
|   |           |                    | an.                                                           |  |  |  |

6.5 File

| 8    | PC-LINK for XE-A207   |                       |                    |                        |  |  |  |
|------|-----------------------|-----------------------|--------------------|------------------------|--|--|--|
|      | $File(\underline{F})$ | Exec( <u>E</u> )      | Record( <u>R</u> ) | About( <u>A</u> )      |  |  |  |
| 2000 | Ope                   | en( <u>0</u> )        | T                  | EXT TAX VAT ID ALL RAM |  |  |  |
|      | Exp                   | oort/Import( <u>T</u> | )                  | PRICE                  |  |  |  |
|      | Set                   | ting( <u>S</u> )      |                    |                        |  |  |  |
|      | Exi                   | t( <u>X</u> )         |                    |                        |  |  |  |

Dieses Menü kann geöffnet werden, wenn ein TAB ausgewählt ist.

# Open

ECR-Daten aus ausgewähltem Ordner laden.

|    | Der | ausgewählte | Ordner | ist | als | aktueller | DATA | FOLDER | festgelegt. |
|----|-----|-------------|--------|-----|-----|-----------|------|--------|-------------|
| <2 |     |             |        |     |     |           |      |        |             |

# Export/Import

Nach Auswahl dieses Menüeintrags werden die folgenden Fenster angezeigt:

| xport/Import       |                     | E          |
|--------------------|---------------------|------------|
| Drive( <u>D</u> ): | Folder( <u>F</u> ): | Export     |
|                    |                     | Import     |
|                    |                     | New Folder |
|                    |                     |            |
|                    |                     |            |
|                    |                     | Cancel     |

Anschließend können die folgenden Funktionen ausgeführt werden.

| Schaltfläche | Funktion                                                            |  |  |  |  |  |
|--------------|---------------------------------------------------------------------|--|--|--|--|--|
| Export       | Die Programmierdaten werden in den spezifizierten SD-KARTEN-Ordner  |  |  |  |  |  |
|              | gespeichert.                                                        |  |  |  |  |  |
| Import       | Die Programmierdaten werden aus dem spezifizierten SD-Karten-Ordner |  |  |  |  |  |
|              | geladen.                                                            |  |  |  |  |  |
| New Folder   | Erstellung eines neuen Benutzerordners auf der SD-KARTE.            |  |  |  |  |  |

Export: DEPT, PLU(/EAN), STEUER, LOGO TEXT und LOGO-Daten werden auf die SD-KARTE gespeichert. <2

Wenn im DEPT-Tab keine Einträge angezeigt werden, werden auch keine DEPT-Daten auf die SD-KARTE gespeichert. <2

Wenn im PLU(/EAN)-Tab keine Einträge angezeigt werden, werden auch keine PLU(/EAN)-Daten auf die SD-KARTE gespeichert. <2

Wenn im LOGO-Tab keine Einträge angezeigt werden, werden auch keine LOGO-Daten auf die SD-KARTE gespeichert. <2

Import: DEPT, PLU(/EAN), STEUER und LOGO TEXT werden von der SD-KARTE geladen. <2

Befindet sich keine zu ladende Datei auf der SD-KARTE, wird eine Fehlermeldung angezeigt.

<2

Exportieren

- 1. Wählen Sie das Laufwerk SD-KARTE aus
- 2. Wählen Sie "User Folder"
- 3. Klicken Sie dann auf die Schaltfläche "Export".

Importieren

- 1. Wählen Sie das Laufwerk SD-KARTE aus
- 2. Wählen Sie "User Folder"
- 3. Klicken Sie dann auf die Schaltfläche "Import".

Erstellung eines neuen Ordners

- 1. Wählen Sie das Laufwerk SD-KARTE aus
- 2. Klicken Sie dann auf die Schaltfläche "New folder".
- 3. Es wird folgendes Fenster angezeigt. Geben Sie einen Ordnernamen ein.

| Enter Folder Name                                                                                                    |      |
|----------------------------------------------------------------------------------------------------|------|
| Folder name( <u>N</u> ):                                                                                               |      |
| Folder name requirement.<br>* MAX.8 characters<br>* Available characters<br>A-Z,0-9,!,#,\$,%,&,,`,<br>(,),-,@,^,_,(,}, |      |
| ОК Са                                                                                                    | ncel |

Programmierung

Es gibt folgende programmierbare Objekte:

| Gruppe         | Objekt         | Erklärung                       | Standardwert | <1 |
|----------------|----------------|---------------------------------|--------------|----|
| Data Folder(F) |                | Datenordner zur Speicherung des | (*1)         | <1 |
|                |                | Datensatzes.                    |              |    |
| RS232C         | Port-Nummer(P) | RS-232 Port-Nummer              | 1            | <1 |
|                | Baud Rate(B)   | Kommunikationsgeschwindigkeit.  | 19200        |    |
|                |                | 38400bps                        |              | <1 |
|                |                | 19200bps                        |              |    |

© SHARP

|    |                |              |        | -               |              |              |            |                 | -         |
|----|----------------|--------------|--------|-----------------|--------------|--------------|------------|-----------------|-----------|
|    |                |              |        | 9600bps         |              |              |            |                 |           |
|    |                |              |        | 4800bps         |              |              |            |                 |           |
|    |                | Duplex(D)    | )      | HALF(Halbdu     | ıplex)       |              | FULL       |                 | <1        |
|    |                |              |        | FULL(Volldup    | olex)        |              |            |                 |           |
|    | ECR            | Terminal     | No.(T) | Terminal-Nr.    | des Ziel-ECR | ls. (*2)     | 1          |                 | <1        |
|    |                |              |        | (1-999999)      |              |              |            |                 |           |
|    | (*1) XP:       | Docume       | nts an | d Settings\(use | r name)\My   | Document     | s\SHARP_E  | CR\A207\SHO     | P_NAME1   |
| <1 |                |              |        |                 |              |              |            |                 |           |
|    |                | Documents    | and    | Settings\(user  | name)\My     | Document     | s\SHARP_E  | CR\A217\SHO     | P_NAME1   |
| <1 |                |              |        |                 |              |              |            |                 |           |
|    |                | Documents    | and    | Settings\(user  | name)\My     | Document     | s\SHARP_E  | CR\A307\SHO     | P_NAME1   |
| <1 |                |              |        |                 |              |              |            |                 |           |
|    | Vista,         | 7:           |        | Users\(user     | name         | )\Document   | s\SHARP_E  | CR\A207\SHO     | P_NAME1   |
| <1 |                |              |        |                 |              |              |            |                 |           |
|    |                | Users\(user  |        |                 | name         | )\Document   | s\SHARP_E  | CR\A217\SHOP    | P_NAME1   |
| <1 |                |              |        |                 |              |              |            |                 |           |
|    |                | Users\(user  |        |                 | name         | )\Document   | s\SHARP_E  | CR\A307\SHOP    | P_NAME1   |
| <1 |                |              |        |                 |              |              |            |                 |           |
|    | (*2) Das Objek | t der Gruppe | , ECR  | " sollte auf de | n gleichen W | /ert wie die | ECR-Einste | llung eingestel | t werden. |
| <1 | ., .           |              |        |                 | -            |              |            |                 |           |
|    |                |              |        |                 |              |              |            |                 |           |

(PGM MODE SETTING DEVICE CONFIG ONLINE TERMINAL No.) ---<1

# Exit

Schließen der PC-LINK Software.

# 6.6 Exec

Dieses Menü kann geöffnet werden, wenn ein TAB ausgewählt ist.

| 😽 PC-LINK for XE-A207 |         |                        |         |            |       |   |
|-----------------------|---------|------------------------|---------|------------|-------|---|
| File( <u>F</u> )      | Exec(E) | Record( <u>R</u> )     | About(A | )          |       |   |
| DEPT P                | Rec     | eive( <u>R</u> )       |         | VAT ID ALL | RAM   |   |
| CODE                  | Sele    | ect and Send( <u>S</u> | j)      | 1          | PRICE | ^ |

**Receive** 

Die Daten des aktuellen TABs werden via RS232 vom angeschlossenen ECR empfangen. Ist der "PLU"-Tab ausgewählt und dieser Befehl ausgeführt, werden "PLU"-Daten vom ECR empfangen.

<u>Select and Send</u> Die Daten des aktuellen TABs werden via RS232 zum angeschlossenen ECR gesendet.

Bei "PLU" oder "DEPT" können Programmierdaten auch in Teilen gesendet werden.

Es wird folgender Dialog angezeigt. In diesem können Sie die zu sendenden Daten auswählen.

Bei "DEPT"-Tab:

| Schaltfläche | Funktion                                                 |  |  |  |  |  |
|--------------|----------------------------------------------------------|--|--|--|--|--|
| All Select   | Es werden alle Objekte ausgewählt.                       |  |  |  |  |  |
| All Clear    | Es werden alle Objekte abgewählt.                        |  |  |  |  |  |
| SEND         | Die ausgewählten Daten werden gesendet.                  |  |  |  |  |  |
| Cancel       | Bricht den Vorgang ab und schließt das<br>Dialogfenster. |  |  |  |  |  |

| Select          | and Send DE | РТ          | × |
|-----------------|-------------|-------------|---|
| CODE            | TEXT        | PRICE       | ^ |
| 01              | DPT0_1      | 1.00        |   |
| 02              | DPT0_2      | 2.00        |   |
| 🔽 03            | DPT0_3      | 3.00        |   |
| 🔽 04            | DPT0_4      | 4.00        |   |
| 05              | DPT0_5      | 5.00        |   |
| 06              | DPT0_6      | 6.00        |   |
| 07              | DPT_0_7     | 7.00        |   |
| 08              | DPT0_8      | 00.8        |   |
| 09              | DPT.0_9     | 9.00        |   |
| 10              | DPT_1_0     | 10.00       |   |
| 11              | DPT_1_1     | 00.0        |   |
| 12              | DPT_1_2     | 00.0        |   |
| 13              | DPT_1_3     | 00.0        |   |
| 14              | DPT_1_4     | 00.0        |   |
| <u>□ 15</u>     | DET 1 E     | 0.00        |   |
| All Se<br>All C | ect         | SEND Cancel |   |

# Bei "PLU" - und "PLU/EAN" - Tab:

| Schaltfläche | Funktion                                |  |  |  |  |
|--------------|-----------------------------------------|--|--|--|--|
| All Select   | Es werden alle Objekte ausgewählt.      |  |  |  |  |
| All Clear    | Es werden alle Objekte abgewählt.       |  |  |  |  |
| SEND         | Die ausgewählten Daten werden gesendet. |  |  |  |  |
| Cancel       | Bricht den Vorgang ab und schließt das  |  |  |  |  |
|              | Dialogfenster.                          |  |  |  |  |

| Select and Send PLU     |            |        |          |  |  |
|-------------------------|------------|--------|----------|--|--|
| CODE                    | TEXT       | PRICE  | ^        |  |  |
| 00001                   | PLU00001   | 0.10   |          |  |  |
| 00002                   | PLU00002   | 0.20   |          |  |  |
| 00003                   | PLU00003   | 0.30   |          |  |  |
| 00004                   | PLU00004   | 0.40   |          |  |  |
| 00005                   | PLU00005   | 0.50   |          |  |  |
| 00006                   | PLU00006   | 0.60   |          |  |  |
| 00007                   | PLU00007   | 0.70   |          |  |  |
| 00008                   | PLU00008   | 0.80   |          |  |  |
| 00009                   | PLU00009   | 0.90   |          |  |  |
| 00010                   | PLU00010   | 1.00   |          |  |  |
| 00011                   | PLU00011   | 0.0    |          |  |  |
| 00012                   | PLU00012   | 0.0    |          |  |  |
| 00013                   | PLU00013   | 00.0   |          |  |  |
| 00014                   | PLU00014   | 0.0    |          |  |  |
| 00015                   | PL LIODO1E | 0.00   | <u> </u> |  |  |
| All Select<br>All Clear | SEND       | Cancel |          |  |  |

## 6.7 Record

Dieser Menüeintrag ist auswählbar, wenn der "DEPT" - oder "PLU" (PLU/EAN")-Tab ausgewählt wird. <1

| PC-LINK for XE-A207 |       |               |                    |         |                |   |
|---------------------|-------|---------------|--------------------|---------|----------------|---|
| File( <u>F</u>      | ) Exe | c( <u>E</u> ) | Record( <u>R</u> ) | About(A | )              |   |
| DEPT                | PLU   | LOG           | New( <u>N</u>      | )       | VAT ID ALL RAM |   |
| COD                 | E     | 1             | Delete( <u>D</u> ) |         | PRICE          | ^ |

# New

Erstellung eines DEPT- oder PLU(EAN)-Eintrags

<1

Nach Auswahl dieses Menüeintrags wird ein Code-Eingabefenster geöffnet.

Es wird neuer Eintrag mit folgenden Voreinstellungsdaten erstellt.

| DEPT     |                   |       |                  |                       | <1 |
|----------|-------------------|-------|------------------|-----------------------|----|
| Gruppe   | Objekt            |       | Standard         |                       | <1 |
| TEXT     |                   |       | DPT.xx           | xx: Department-Nummer | <1 |
| PREIS    |                   |       | 0                |                       | <1 |
| STEUER   | Steuersatz1       |       | Ausgewählt       |                       | <1 |
| PFLICHTI |                   |       |                  |                       |    |
| G        |                   |       |                  |                       |    |
|          | Steuersatz2       |       | Nicht ausgewählt |                       | <1 |
|          | Steuersatz3       |       | Nicht ausgewählt |                       | <1 |
|          | Steuersatz4       | -     | Nicht ausgewählt |                       | <1 |
| PROGRA   | Eingabeart Betrag | OPEN  | Ausgewählt       |                       | <1 |
| MMIERU   |                   |       |                  |                       |    |
| NG       |                   |       |                  |                       |    |
|          |                   | VOREI | Nicht ausgewählt |                       | <1 |
|          |                   | NSTEL |                  |                       |    |
|          |                   | LUNG  |                  |                       |    |
|          | Verkaufsart       | NORM  | Ausgewählt       |                       | <1 |
|          |                   | AL    |                  |                       |    |
|          |                   | SICS  | Nicht ausgewählt |                       | <1 |
|          | HALO              |       | 99999999         | -                     | <1 |
|          | Gruppen-Nr.       |       | 01               |                       | <1 |

|--|

| Gruppe         | Objekt     |                | Wert               | <1 |
|----------------|------------|----------------|--------------------|----|
| TEXT           |            |                | P.xxxxxxxxxxxxxxxx | <1 |
| PREIS          |            |                | 0                  | <1 |
| PROGRAMMIERUNG | Dept-Nr.   |                | 1                  | <1 |
|                | Eingabeart | OPEN           | Nicht ausgewählt   | <1 |
|                | Betrag     | VOREINSTELLUNG | Ausgewählt         | <1 |

|  | Autom.   | Ausgewählt | Nur     | bei | <1 |
|--|----------|------------|---------|-----|----|
|  | Löschung |            | XE-A307 |     |    |
|  | durch Z1 |            |         |     |    |

Existiert der eingegebene Code bereits, wird folgende Fehlermeldung angezeigt: "Entered code already exist."

| <u>Delete</u> |       |              |       |      |                   |
|---------------|-------|--------------|-------|------|-------------------|
| Löschung      | eines | ausgewählten | DEPT- | oder | PLU(EAN)-Eintrags |
| <1            |       |              |       |      |                   |

## 6.8 About

Dieses Menü kann geöffnet werden, wenn ein TAB ausgewählt ist.

Es wird ein Fenster geöffnet, in dem der Name und die Versionsinformationen der Software angezeigt werden.

# 6.9 Department Programmierung

Im "DEPT"-Tab kann DEPT-Programmierung durchgeführt werden.

| VC-LINK for XE-A207                                                   |                              |     |
|-----------------------------------------------------------------------|------------------------------|-----|
| File( <u>F)</u> Exec( <u>E</u> ) Record( <u>R</u> ) About( <u>A</u> ) |                              |     |
| DEPT PLU LOGO LOGO TEXT TAX                                           | VAT ID ALL RAM               |     |
| CODE TEXT                                                             | PRICE                        |     |
| 01 DPT_0_1                                                            | 0.0                          |     |
| 03 DPT.03                                                             | 0.00                         |     |
| 04 DPT_0_4                                                            | 0.00                         | ~ ~ |
| 06 DPT.0.6                                                            | 0.00                         |     |
| 07 DPT.0.7                                                            | 000                          |     |
| U8 DP1.U.8                                                            | - UUU                        |     |
| TEXT():                                                               | Amount Entry Type(M): I OPEN |     |
| DPT.0_1                                                               |                              |     |
| -PRICE(P)                                                             | Sales Type(S):               |     |
| 0.00                                                                  |                              |     |
|                                                                       |                              |     |
| TAXABLE                                                               |                              |     |
| 🔽 Tax1(1) 🔲 Tax3(3)                                                   | HALO( <u>H</u> ): 9999999.99 |     |
| Tax2(2) Tax4(4)                                                       |                              |     |
|                                                                       | Group No. (G): 01 List       |     |
|                                                                       |                              |     |
|                                                                       |                              | } B |
|                                                                       |                              |     |
|                                                                       |                              |     |
|                                                                       |                              |     |
| DEPT CODE                                                             |                              |     |
| 01                                                                    |                              |     |
|                                                                       |                              |     |
|                                                                       |                              |     |
|                                                                       |                              |     |
|                                                                       | RECEIVE SEND                 |     |
|                                                                       |                              | J   |

# Aufbau des Fensters

Dieser TAB besteht aus 2 Bereichen.

Bereich A zeigt eine Department-Liste an.

Bereich B zeigt Detailinformationen des ausgewählten Departments an.

Es können keine Department-Einträge hinzugefügt oder gelöscht werden. Die Department-Nr. wird über das Programmierobjekt "Number of Dept." festgelegt.

# Programmierobjekte

Es können folgende Objekte programmiert werden.

| Objekt            | Erklärung                                                                  |    |
|-------------------|----------------------------------------------------------------------------|----|
| Text              | Es können maximal 16 Zeichen eingegeben werden.                            |    |
| Preis             | Es können maximal 8 Ziffern eingegeben werden.                             |    |
|                   | Die Tab-Positionierung hängt von den Regionseinstellungen der jeweiligen   |    |
|                   | Windows-Installation ab.                                                   |    |
| Steuerpflichtig   | Es können maximal 🖶 4 Steuersätze eingestellt werden.                      | <1 |
|                   | Aktivieren Sie das Kontrollkästchen des jeweilig gewünschten Steuersatzes. |    |
| Eingabeart Betrag | Eingabeart Betrag Sie können "OPEN" und "PRESET" wählen.                   |    |
|                   | Werden sowohl "OPEN" als auch "PRESET ausgewählt, bedeutet dies            |    |
|                   | "OPEN&PRESET"                                                              |    |
|                   | Wird nichts ausgewählt, bedeutet dies "INHIBIT".                           |    |
| Verkaufsart       | Es können "NORMAL", "SICS" und <del>"SIF"</del> ausgewählt werden.         | <1 |
| HALO              | Begrenzung des offenen Betrags                                             |    |
| Gruppen-Nr.       | 1 - <del>15</del> 12 Nummern können programmiert werden.                   | <1 |
|                   | Sie können eine Gruppennummer eingeben oder eine aus der Liste wählen.     |    |
|                   | Die Gruppenliste erscheint nach Klicken auf die Schaltfläche "assist".     |    |

# Department-Auswahl

Departments können auf zwei verschiedene Arten ausgewählt werden.

| Meth                          | lode     | Vorgehensweise                                                   |  |  |
|-------------------------------|----------|------------------------------------------------------------------|--|--|
| Durch Auswahl aus einer Liste |          | Klicken Sie in der Liste auf das Department (Bereich A).         |  |  |
| Durch Ein                     | gabe des | 1. Klicken Sie auf den Department-Code (siehe unten, "a" ist die |  |  |
| Department-Codes              |          | Department-Code Anzeige). Anschließend wird ein                  |  |  |
|                               |          | Code-Eingabefenster geöffnet.                                    |  |  |
|                               |          | 2. Geben Sie den Department-Code ein.                            |  |  |
| Durch Erhöhen/Senken          |          | Siehe unten, "b" zeigt die Pfeiltasten.                          |  |  |
|                               |          | Klicken Sie auf "<" um den aktuellen Code um 1 zu verkleinern.   |  |  |
|                               |          | Klicken Sie auf ">" um den aktuellen Code um 1 zu erhöhen.       |  |  |

# DEPT CODE

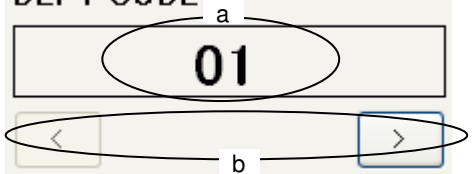

Datenübertragung Durch einen Klick auf "RECEIVE" oder "SEND" wird die Datenübertragung begonnen.

| Schaltfläche | Funktion                                                      |
|--------------|---------------------------------------------------------------|
| RECEIVE      | Empfang aller Department-Voreinstellungen vom ECR via RS-232. |
| SEND         | Senden aller Department-Voreinstellungen zum ECR via RS-232.  |

Wenn Sie nur ein bestimmtes Department senden möchten, wählen Sie im Menü "EXEC" den Menüpunkt "Select and Send" aus.

# Erstellen eines Department Codes

| Methode                      | Vorgehensweise                                                   |
|------------------------------|------------------------------------------------------------------|
| In der Liste, im Kontextmenü | 1. Um das Kontextmenü zu öffnen, klicken Sie mit der rechten     |
|                              | Maustaste in den Bereich A. Wählen Sie im Kontextmenü "New" aus. |
|                              | 2. Das Code-Eingabefenster erscheint.                            |
|                              | 3. Geben Sie den Department-Code ein.                            |
| In der Menüleiste            | <ol> <li>Klicken Sie in der Men üleiste auf das Men</li></ol>    |
|                              | 2. Klicken Sie im "Exec"-Menü auf "New".                         |
|                              | 3. Das Code-Eingabefenster erscheint.                            |
|                              | 4. Geben Sie den Department-Code ein.                            |

Departments können auf zwei verschiedene Arten erstellt werden.

Löschen eines Department-Codes.

Departments können auf zwei verschiedene Arten gelöscht werden.

| Methode                      | Vorgehensweise                                                       |
|------------------------------|----------------------------------------------------------------------|
| In der Liste, im Kontextmenü | 1. Wählen Sie im Bereich A den zu löschenden Department-Code         |
|                              | aus.                                                                 |
|                              | 2. Um das Kontextmenü zu öffnen, klicken Sie mit der rechten         |
|                              | Maustaste in den Bereich A. Klicken Sie im Kontextmenü auf           |
|                              | "Delete".                                                            |
|                              | 3. Es erscheint ein Bestätigungsdialog. Wenn Sie in diesem auf       |
|                              | "YES" klicken, wird der ausgewählte Department-Code gelöscht.        |
| In der Menüleiste            | 1. Wählen Sie im Bereich A den zu löschenden Department-Code         |
|                              | aus.                                                                 |
|                              | <ol><li>Klicken Sie in der Menüleiste auf das Menü "Exec".</li></ol> |
|                              | <ol><li>Klicken Sie im "Exec"-Menü auf "Delete".</li></ol>           |
|                              | 4. Es erscheint ein Bestätigungsdialog. Wenn Sie in diesem auf       |
|                              | "YES" klicken, wird der ausgewählte Department-Code gelöscht.        |

# 6.10PLU-Programmierung

Bei XE-A207 und XE-217 können im Tab "PLU" PLUs programmiert werden.

| PC-LINK for XE-A207                                                                                                    |                                                   |   |
|----------------------------------------------------------------------------------------------------|---------------------------------------------------|---|
| File(E) Exec(E) Record(R) About(A)                                                                                                    |                                                   |   |
| DEPT PLU LOGO LOGO TEXT TAX                                                                                                    | VAT ID ALL RAM                                    |   |
| CODE TEXT                                                                                                    | PRICE                                             |   |
| 00001         PLU00001           00002         PLU00002           00003         PLU00003           00004         PLU00005           00006         PLU00006           00007         PLU00007           00008         PLU00008 |                                                   | A |
| TEXT(I):                                                                                                    | PROGRAM                                           |   |
| PLU00001                                                                                                    | Dept No.( <u>D</u> ): 01                          |   |
| PRICE<br>Price(P): 0.00                                                                                                    | Amount Entry Type( <u>M</u> ): ☐ OPEN<br>☑ PRESET |   |
| PLU CODE<br>00001                                                                                                    | RECEIVE SEND                                      | В |

Aufbau des Fensters

Dieser TAB besteht aus 2 Bereichen. Bereich A zeigt eine PLU-Liste an. Bereich B zeigt Detailinformationen der ausgewählten PLU an.

<1

# Programmierobjekte

| Objekt             | Erklärung                                                                |  |
|--------------------|--------------------------------------------------------------------------|--|
| Text               | Es können maximal 16 Zeichen eingegeben werden.                          |  |
| Preis              | Es können maximal 8 Ziffem eingegeben werden.                            |  |
|                    | Die Tab-Positionierung hängt von den Regionseinstellungen der jeweiligen |  |
|                    | Windows-Installation ab.                                                 |  |
| <del>Zeichen</del> |                                                                          |  |
| Dept-Nr.           | Es kann 1 - 99 eingegeben werden.                                        |  |
| Eingabeart Betrag  | Sie können "OPEN" und "PRESET" wählen.                                   |  |
|                    | Werden sowohl " OPEN" als auch " PRESET ausgewählt, bedeutet dies        |  |
|                    | "OPEN&PRESET"                                                            |  |
|                    | Wird nichts ausgewählt, bedeutet dies " INHIBIT" .                       |  |

Es können folgende Objekte programmiert werden.

# Auswählen einer PLU

PLUs können auf folgende Weise ausgewählt werden.

| Methode                        | Vorgehensweise                                             | 1 |
|--------------------------------|------------------------------------------------------------|---|
| Durch Auswahl aus einer Liste  | Klicken Sie in der Liste auf die PLU (Bereich A).          |   |
| Durch Eingabe des PLU-Codes    | Klicken Sie auf den PLU-Code (siehe unten, "a" ist die     |   |
|                                | PLU-Code Anzeige). Anschließend wird ein                   | 1 |
|                                | Code-Eingabefenster geöffnet.                              | 1 |
|                                | 2. Geben Sie den PLU-Code ein.                             |   |
| Durch Erhöhen/Senken des Codes | Siehe unten, "b" zeigt die Pfeiltasten.                    | 1 |
|                                | Klicken Sie auf "<" um den aktuellen Code um 1 zu          | 1 |
|                                | verkleinern.                                               | 1 |
|                                | Klicken Sie auf ">" um den aktuellen Code um 1 zu erhöhen. | 1 |

# PLU CODE

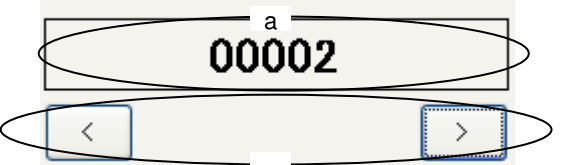

# Erstellen eines PLU-Codes

| PI Us können au | f folgende Weise | erstellt werden |
|-----------------|------------------|-----------------|
|                 |                  |                 |

| Methode                      | Vorgehensweise                                                         |  |
|------------------------------|------------------------------------------------------------------------|--|
| In der Liste, im Kontextmenü | 1. Um das Kontextmenü zu öffnen, klicken Sie mit der rechten Maustaste |  |
|                              | in den Bereich A. Wählen Sie im Kontextmenü "New" aus.                 |  |
|                              | 2. Das Code-Eingabefenster erscheint.                                  |  |
|                              | 3. Geben Sie den PLU-Code ein.                                         |  |
| In der Menüleiste            | 1. Klicken Sie in der Menüleiste auf das Menü "Exec".                  |  |
|                              | 2. Klicken Sie im "Exec"-Menü auf "New".                               |  |
|                              | 3. Das Code-Eingabefenster erscheint.                                  |  |
|                              | 4. Geben Sie den PLU-Code ein.                                         |  |

### Löschen eines PLU-Codes

PLUs können auf folgende Weise gelöscht werden.

| Methode                      | Vorgehensweise                                                         |  |
|------------------------------|------------------------------------------------------------------------|--|
| In der Liste, im Kontextmenü | 1. Wählen Sie im Bereich A den zu löschenden PLU-Code aus.             |  |
|                              | 2. Um das Kontextmenü zu öffnen, klicken Sie mit der rechten Maustaste |  |
|                              | in den Bereich A. Klicken Sie im Kontextmenü auf "Delete".             |  |
|                              | 3. Es erscheint ein Bestätigungsdialog. Wenn Sie in diesem auf         |  |
|                              | "YES" klicken, wird der ausgewählte PLU-Code gelöscht.                 |  |
| In der Menüleiste            | 1. Wählen Sie im Bereich A den zu löschenden PLU-Code aus.             |  |
|                              | 2.Klicken Sie in der Menüleiste auf das Menü "Exec".                   |  |
|                              | 3.Klicken Sie im "Exec"-Menü auf "Delete".                             |  |
|                              | 4. Es erscheint ein Bestätigungsdialog. Wenn Sie in diesem auf         |  |
|                              | "YES" klicken, wird der ausgewählte PLU-Code gelöscht.                 |  |

Datenübertragung Durch einen Klick auf "RECEIVE" oder "SEND" wird die Datenübertragung begonnen.

| Schaltfläche | Funktion                                                      |
|--------------|---------------------------------------------------------------|
| RECEIVE      | Empfang aller Department-Voreinstellungen vom ECR via RS-232. |
| SEND         | Senden aller Department-Voreinstellungen zum ECR via RS-232.  |

Wenn Sie nur eine bestimmte PLU senden möchten, wählen Sie im Menü "EXEC" den Menüpunkt "Select and Send" aus.

# 6.11 PLU/EAN Programmierung

Bei XE-A307 können im Tab "PLU/EAN" PLU/EAN programmiert werden.

| Vertical States of the terminal states and the terminal states and terminal states and terminal states and |                           |     |
|----------------------------------------------------------------------------------------------------|---------------------------|-----|
| File( <u>F)</u> Exec( <u>E</u> ) Record( <u>R</u> ) About( <u>A</u> )                                                                                                    |                           |     |
| DEPT PLU/EAN LOGO LOGO TEXT TA                                                                                                    | AX VAT ID ALL RAM         |     |
| CODE TEXT                                                                                                    | PRICE                     |     |
| 00001 P.00000000000001<br>00002 P.00000000000002                                                                                                    | 0.00                      |     |
| 4903333025367 P.04903333025367                                                                                                    | 000                       | ► A |
| 123430 P.0000000123430                                                                                                    | 000                       |     |
|                                                                                                    | J                         |     |
| TEXT(T):                                                                                                    | PROGRAM                   |     |
| P.0000000000001                                                                                                    | Dept No.( <u>D</u> ): 01  |     |
| PRICE                                                                                                    |                           |     |
| Price( <u>P</u> ): 0.00                                                                                                    | PRESET                    |     |
|                                                                                                    | Auto Delete by Z1(Z): YES |     |
|                                                                                                    |                           |     |
|                                                                                                    |                           |     |
|                                                                                                    |                           |     |
|                                                                                                    |                           | , В |
|                                                                                                    |                           |     |
|                                                                                                    |                           |     |
| PLU/EAN CODE                                                                                                    |                           |     |
| 0000000000001                                                                                                    |                           |     |
|                                                                                                    |                           |     |
|                                                                                                    |                           |     |
|                                                                                                    | RECEIVE SEND              |     |
|                                                                                                    |                           |     |

Aufbau des Fensters

Dieser TAB besteht aus 2 Bereichen. Bereich A zeigt eine PLU/EAN-Liste an. Bereich B zeigt Detailinformationen der ausgewählten PLU/EAN an.

# Programmierobjekte

| Objekt            | Erklärung                                                                |    |
|-------------------|--------------------------------------------------------------------------|----|
| Text              | Es können maximal 16 Zeichen eingegeben werden.                          |    |
| Preis             | Es können maximal 8 Ziffem eingegeben werden.                            |    |
|                   | Die Tab-Positionierung hängt von den Regionseinstellungen der jeweiligen |    |
|                   | Windows-Installation ab.                                                 |    |
| Zeichen           |                                                                          | <1 |
| Dept-Nr.          | Es kann 1 - 99 eingegeben werden.                                        |    |
| Eingabeart Betrag | Sie können "OPEN" und "PRESET" wählen.                                   |    |
|                   | Werden sowohl "OPEN" als auch "PRESET ausgewählt, bedeutet dies          |    |
|                   | "OPEN&PRESET"                                                            |    |
|                   | Wird nichts ausgewählt, bedeutet dies " INHIBIT" .                       | <3 |
|                   | Dieses Objekt kann nur für PLU-Codes (5-Ziffern) ausgewählt werden-      |    |
| Autom. Löschung   | Autom. Löschung des Eintrags im Timing des Z1-Reports.                   |    |
| durch Z1          | Dieses Objekt kann für PLU-Codes (5-Ziffern) nicht ausgewählt werden.    |    |

Es können folgende Objekte programmiert werden.

# Auswählen von PLU/EAN

PLUs/EANs können auf folgende Weise ausgewählt werden.

| Methode                         | Vorgehensweise                                                  |  |
|---------------------------------|-----------------------------------------------------------------|--|
| Durch Auswahl aus einer Liste   | Klicken Sie in der Liste auf die PLU/EAN (Bereich A).           |  |
| Durch Eingabe des PLU/EAN-Codes | 1.Klicken Sie auf den PLU/EAN-Code (siehe unten, "a" ist die    |  |
|                                 | PLU/EAN-Code Anzeige). Anschließend wird ein                    |  |
|                                 | Code-Eingabefenster geöffnet.                                   |  |
|                                 | 2. Geben Sie den PLU/EAN-Code ein.                              |  |
| Durch Erhöhen/Senken des Codes  | Siehe unten, "b" zeigt die Pfeiltasten.                         |  |
|                                 | Klicken Sie auf " <" um den aktuellen Code um 1 zu verkleinern. |  |
|                                 | Klicken Sie auf ">" um den aktuellen Code um 1 zu erhöhen.      |  |

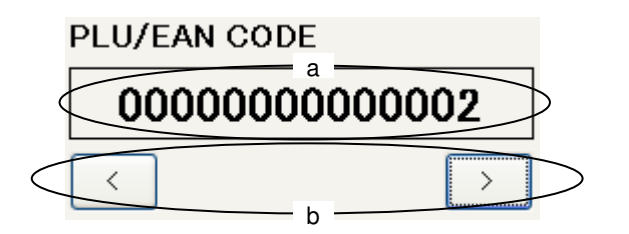

# Erstellen eines PLU/EAN-Codes

| PLUs/EANs können auf folgen | de Weise erstellt werden. |
|-----------------------------|---------------------------|
|-----------------------------|---------------------------|

| Methode                      | Vorgehensweise                                                   |
|------------------------------|------------------------------------------------------------------|
| In der Liste, im Kontextmenü | 1. Um das Kontextmenü zu öffnen, klicken Sie mit der rechten     |
|                              | Maustaste in den Bereich A. Wählen Sie im Kontextmenü "New" aus. |
|                              | 2. Das Code-Eingabefenster erscheint.                            |
|                              | 3. Geben Sie den PLU/EAN-Code ein.                               |
| In der Menüleiste            | 1.Klicken Sie in der Menüleiste auf das Menü "Exec".             |
|                              | 2. Klicken Sie im "Exec"-Menü auf "New".                         |
|                              | 3. Das Code-Eingabefenster erscheint.                            |
|                              | 4. Geben Sie den PLU/EAN-Code ein.                               |

### Löschen eines PLU/EAN-Codes

PLUs/EANs können auf folgende Weise gelöscht werden.

| Methode                      | Vorgehensweise                                                 |
|------------------------------|----------------------------------------------------------------|
| In der Liste, im Kontextmenü | 1. Wählen Sie im Bereich A den zu löschenden PLU/EAN-Code aus. |
|                              | 2. Um das Kontextmenü zu öffnen, klicken Sie mit der rechten   |
|                              | Maustaste in den Bereich A. Klicken Sie im Kontextmenü auf     |
|                              | "Delete".                                                      |
|                              | 3. Es erscheint ein Bestätigungsdialog. Wenn Sie in diesem auf |
|                              | "YES" klicken, wird der ausgewählte PLU/EAN-Code gelöscht.     |
| In der Menüleiste            | 1. Wählen Sie im Bereich A den zu löschenden PLU/EAN-Code aus. |
|                              | 2.Klicken Sie in der Menüleiste auf das Menü "Exec".           |
|                              | 3.Klicken Sie im "Exec"-Menü auf "Delete".                     |
|                              | 4. Es erscheint ein Bestätigungsdialog. Wenn Sie in diesem auf |
|                              | "YES" klicken, wird der ausgewählte PLU/EAN-Code gelöscht.     |

# Datenübertragung

Durch einen Klick auf "RECEIVE" oder "SEND" wird die Datenübertragung begonnen.

| Schaltfläche | Funktion                                                      |
|--------------|---------------------------------------------------------------|
| RECEIVE      | Empfang aller Department-Voreinstellungen vom ECR via RS-232. |
| SEND         | Senden aller Department-Voreinstellungen zum ECR via RS-232.  |

Wenn Sie nur eine bestimmte PLU/EAN senden möchten, wählen Sie im Menü "EXEC" den Menüpunkt "Select and Send" aus.

# 6.12LOGO-Programmierung (Thermodruck-Logo)

Im LOGO-Tab kann auf das Thermodruck-Logo zugegriffen werden.

| PC-LINK for XE-A207                                                                                |                       |
|----------------------------------------------------------------------------------------------------|-----------------------|
| File(E) Exec(E) Record(R) About(A)                                                                 |                       |
| DEPT PLU LOGO LOGO TEXT TAX VAT ID ALL RAM                                                         |                       |
| HEADER LOGO                                                                                        | _                     |
| TEST-1<br>TEST-1                                                                                   | } c                   |
| IMAGE FILE(): C:¥Documents and Settings¥miho¥My Document                                           | /<br>ect( <u>S</u> )] |
|                                                                                                    |                       |
|                                                                                                    |                       |
|                                                                                                    |                       |
|                                                                                                    |                       |
|                                                                                                    |                       |
|                                                                                                    |                       |
|                                                                                                    |                       |
|                                                                                                    |                       |
| SI                                                                                                 | END                   |
| Graphical picture data : 360(w) x 130(h) pixels<br>Type: monochrome(black/white)<br>File Type: BMP |                       |

# Aufbau des Fensters

Dieser TAB besteht nur aus dem Feld HEADER LOGO und der Schaltfläche "Select & Send". <1

#### Programmierobjekte

Das Erstellen und Bearbeiten von Logo-Daten wird von dieser Software nicht unterstützt. Logo-Daten sollten mit einer anderen PC-Software erstellt werden (z. B. Paintbrush). Diese Software unterstützt nur das Herunterladen von Logo-Grafiken.

#### Anforderungen an das Bitmap

Die Bitmap-Bilddatei muss die folgenden Anforderungen erfüllen.

| Farbe | Monochrom (Schwarz / Weiß)) |    |
|-------|-----------------------------|----|
| Größe | 360 Pixel Breite            | <1 |
|       | 130 Pixel Höhe              |    |

Erfüllt das ausgewählte Bitmap die Anforderungen nicht, wird eine Fehlermeldung angezeigt.

### Zuweisen von Logo-Daten

Logo-Daten können auf folgende Weise eingestellt werden.

|          | Methode |     | Vorgehensweise                                                          |
|----------|---------|-----|-------------------------------------------------------------------------|
| Durch    | Eingabe | des | Geben Sie den Speicherort der Logodatei ein oder wählen Sie diesen aus. |
| Dateipfa | des     |     |                                                                         |
| Mit Drag | & Drop  |     | Logodaten können auch mit Drag & Drop in den Bereich C                  |
|          |         |     | gezogen werden.                                                         |
|          |         |     | (Siehe Screenshot auf vorheriger Seite)                                 |

#### Datenübertragung

Die Datenübertragung kann durch Klicken auf die Schaltfläche "SEND" durchgeführt werden. Beide Logos (Kopfzeile und Fußzeile) werden übertragen.

Ist für einen der Bereiche kein Logo zugewiesen, wird nur das zugewiesene Logo übertragen.

| Schaltfläche | Funktion                             |
|--------------|--------------------------------------|
| SEND         | Logo-Daten via RS-232 an ECR senden. |

# 6.13 LOGOtext Programmierung

Im Tab "LOGO TEXT" kann Logotext programmiert werden.

| 😽 PC-LINK for XE-A207                                                |      |
|----------------------------------------------------------------------|------|
| File( <u>E)</u> Exec( <u>E)</u> Record( <u>R</u> ) About( <u>A</u> ) |      |
| DEPT PLU LOGO LOGO TEXT TAX VAT ID ALL RAM                           |      |
| LOGO TEXT                                                            |      |
| 123456789012345678901234567890                                       |      |
| 1                                                                    |      |
| 3                                                                    |      |
| 4                                                                    |      |
| 5                                                                    |      |
|                                                                      |      |
|                                                                      |      |
| RECEIVE                                                              | SEND |
|                                                                      |      |
|                                                                      |      |
|                                                                      |      |
|                                                                      |      |
|                                                                      |      |
|                                                                      |      |
|                                                                      |      |
|                                                                      |      |
|                                                                      |      |
|                                                                      |      |
|                                                                      |      |
|                                                                      |      |
|                                                                      |      |

<u>Aufbau des Fensters</u> Dieser TAB besteht nur aus dem Eingabefeld für Logotext.

Programmierobjekte

| Objekt   | Erklärung                                                        |  |
|----------|------------------------------------------------------------------|--|
| Logotext | Es können 30 Zeichen / Zeile, max. 6 Zeilen programmiert werden. |  |

### Datenübertragung

Durch einen Klick auf "RECEIVE" oder "SEND" wird die Datenübertragung begonnen.

| Schaltfläche | Funktion                                         |
|--------------|--------------------------------------------------|
| RECEIVE      | Empfang aller Logotext-Daten vom ECR via RS-232. |
| SEND         | Senden aller Logotext-Daten an ECR via RS-232.   |

# 6.14VAT ID Programmierung (Umsatzsteuernummer)

Die Umsatzsteuernummer kann im Tab "VAT ID" programmiert werden.

| PC-LINK for XE-A207                        |      |
|--------------------------------------------|------|
| File(E) Exec(E) Record(R) About(A)         |      |
| DEPT PLU LOGO LOGO TEXT TAX VAT ID ALL RAM |      |
| VAT ID                                     |      |
| 0                                          |      |
| RECEIVE                                    | SEND |
|                                            |      |
|                                            |      |
|                                            |      |
|                                            |      |
|                                            |      |
| VAT ID is only for Sweden fiscal mode.     |      |
|                                            |      |

<u>Aufbau des Fensters</u> Dieser TAB besteht nur aus dem Eingabefeld für die Umsatzsteuernummer (VAT ID).

Programmierobjekte

| Objekt    | Erklärung                                              |
|-----------|--------------------------------------------------------|
| UstNUMMER | Die Steuernummer darf aus maximal 10 Ziffern bestehen. |

#### Datenübertragung

Durch einen Klick auf "RECEIVE" oder "SEND" wird die Datenübertragung begonnen.

| Schaltfläche | Funktion                                           |  |  |  |  |  |  |
|--------------|----------------------------------------------------|--|--|--|--|--|--|
| RECEIVE      | Empfang der Umsatzsteuernummer vom ECR via RS-232. |  |  |  |  |  |  |
| SEND         | Steuernummer via RS-232 an ECR senden.             |  |  |  |  |  |  |
|              |                                                    |  |  |  |  |  |  |

Auf ECR-Seite sollte Schwedischer Finanzmodus eingestellt werden.

# 6.15 Backup/Wiederherstellen des gesamten RAMs

Im Tab "ALL RAM" kann das gesamte RAM gesichert / wiederhergestellt werden.

| PC-              | LINK fo  | or XE-              | A207              |                 |         |        |        |        |     |          |             |
|------------------|----------|---------------------|-------------------|-----------------|---------|--------|--------|--------|-----|----------|-------------|
| File( <u>F</u> ) | Exect    | ( <u>E</u> ) Re     | ecord( <u>B</u> ) | About( <u>4</u> | Ð       |        |        |        |     |          |             |
| DEPT             | PLU      | LOGO                | logo te           | XT TAX          | VAT ID  | ALL RA | М      |        |     |          |             |
| BAC              | OKUP [ E | ECR -> I            | PC ]              |                 |         |        |        |        |     | )        |             |
|                  | E        | BACK                | JP                |                 |         |        |        |        |     |          |             |
|                  | BACK     | UP FILE             | (B):              | )               |         |        |        |        |     | $\geq$ A |             |
|                  | C:¥tmp   | ¥abc.dat            | Ē                 |                 |         |        |        |        |     |          |             |
|                  |          |                     |                   |                 |         | Sel    | ect(C) | )      |     |          |             |
| RES              | TORE [   | PC -> E             | :CR ]             |                 |         |        |        |        |     | )        |             |
|                  | R        | ESTO                | RE                |                 |         |        |        |        |     |          |             |
|                  | RESTO    | ORE FILE            | E( <u>S</u> ):    |                 |         |        |        | 1      |     | > в      |             |
|                  |          |                     |                   |                 |         | Sel    | ect(T) | )      |     |          |             |
|                  |          |                     |                   |                 |         |        |        |        |     | )        |             |
|                  |          |                     |                   |                 |         |        |        |        |     |          |             |
|                  |          |                     |                   |                 |         |        |        |        |     |          |             |
|                  |          |                     |                   |                 |         |        |        |        |     |          |             |
|                  |          |                     |                   |                 |         |        |        |        |     |          |             |
| Aufbau de        | s Fenst  | ers                 |                   |                 |         |        |        |        |     |          |             |
| Dieser TA        | B beste  | <u></u><br>ht aus 2 | Bereiche          | en.             |         |        |        |        |     |          | <1          |
| Bereich          | А        | ist                 | für               | das             | Empfang | gen    | des    | RAMs   | vom | ECR      | reserviert. |
| <1<br>Bereich    | в        | ist                 | für               | das             | Senden  | des    | RAI    | vis an | das | FCR      | reserviert  |

<1

<u>Programmierobjekte</u> Die Daten des RAMs (ALL RAM) können nicht bearbeitet werden.

Es wird lediglich das Hoch- und Herunterladen der RAM-Daten (ALL RAM) unterstützt.

# Datenübertragung

Durch einen Klick auf "RECEIVE" oder "SEND" wird die Datenübertragung begonnen.

| Schaltfläche | Funktion                                                                                                    |    |  |  |  |  |  |
|--------------|----------------------------------------------------------------------------------------------------|----|--|--|--|--|--|
| BACKUP       | Empfangen der RAM-Daten (ALL RAM) vom ECR via RS-232.                                                                                                    |    |  |  |  |  |  |
|              | <ul> <li>Unter " BACKUP FILE" kann Name und Speicherort der Datei festgelegt werden, die die Sicherung der RAM-Daten enthalten wird.</li> <li>Wird die Schaltfläche BACKUP angeklickt, werden alle Daten des RAMs empfangen und und die bestehende Datei durch die neuen Daten überschrieben.</li> </ul> | <: |  |  |  |  |  |
| RESTORE      | RAM-Daten (ALL RAM) via RS-232 an ECR senden.                                                                                                    |    |  |  |  |  |  |
|              | In "RESTORE" werden die zu übertragenden Daten festgelegt.                                                                                                    |    |  |  |  |  |  |
|              | In "RESTORE FILE" wird der Speicherort der Sicherungsdatei (ALL RAM)                                                                                                    |    |  |  |  |  |  |
|              | festgelegt.                                                                                                    |    |  |  |  |  |  |

| PC-LINK for XE-A307                            |     |
|------------------------------------------------|-----|
| File(E) Exec(E) Record(R) About(A)             |     |
| DEPT PLU/EAN LOGO LOGO TEXT TAX VAT ID ALL RAM |     |
| BACKUP [ ECR -> PC ]                           |     |
| BACKUP                                         |     |
| BACKUP FILE(B):                                |     |
| Select(C)                                      |     |
| RESTORE [ PC -> ECR ]                          |     |
| RESTORE                                        |     |
| RESTORE FILE( <u>S</u> ):                      |     |
| Select(T)                                      |     |
| ALL RAM will be taken more than 30 minutes.    |     |
|                                                | } c |

| Notizbe | reich |         |         |     |         |         |    |     |      |      |       | <3            |
|---------|-------|---------|---------|-----|---------|---------|----|-----|------|------|-------|---------------|
| Nur     | die   | PC-LINK | Version | für | XE-A307 | besitzt | im | Tab | "ALL | RAM" | einen | Notizbereich. |
| <3      |       |         |         |     |         |         |    |     |      |      |       |               |

# 6.16 MwSt.- /STEUERsatz-Programmierung

Im Tab "TAX" kann die MwSt. / der Steuersatz programmiert werden.

| PC-LINK for                      | KE-A207             |          |                |                 |
|----------------------------------|---------------------|----------|----------------|-----------------|
| File( <u>F)</u> Exec( <u>E</u> ) | Record( <u>B</u> )  | About(A) | 1              |                 |
| DEPT PLU LOC                     | O LOGO TE           | TAX TAX  | VAT ID ALL RA  | AM              |
| TAX NO.                          | TAX RATE            | LO       | WER TAX LIMIT  |                 |
| 1<br>2                           | 100,0000<br>50,0000 |          | 10.00<br>10.00 |                 |
| 3<br>4                           | -10,000<br>0,0000   |          | 00.0<br>00.0   |                 |
|                                  |                     |          |                |                 |
|                                  |                     |          |                |                 |
| TAX RATE(T)                      |                     |          | LOWER TAX LIN  | ИГТ( <u>L</u> ) |
|                                  | 100.0000            |          |                | 10.00           |
| 🗖 М                              | inus                |          |                |                 |
|                                  |                     |          |                |                 |
| TAX NO.                          | 1                   | >        |                |                 |
|                                  |                     |          | RECEIVE        | SEND            |
|                                  |                     |          | <u></u>        |                 |
|                                  |                     |          |                |                 |
|                                  |                     |          |                |                 |
|                                  |                     |          |                |                 |
|                                  |                     |          |                |                 |
|                                  |                     |          |                |                 |

# Aufbau des Fensters

Dieser TAB besteht nur aus dem Eingabefeld für die Steuerinformationen.

# Programmierobjekte

| Objekt       | Erklärung                                                                   |  |  |  |  |
|--------------|-----------------------------------------------------------------------------|--|--|--|--|
| Steuersatz   | Jeder Steuersatz kann mit 3 Integer-Ziffern + 4 Dezimalziffern programmiert |  |  |  |  |
|              | werden.                                                                     |  |  |  |  |
|              | Es kann auch ein Minus-Zeichen programmiert werden.                         |  |  |  |  |
| Untere       | Es kann ein aus 5 Ziffern bestehender Wert programmiert werden.             |  |  |  |  |
| Steuergrenze |                                                                             |  |  |  |  |

# Datenübertragung

Durch einen Klick auf "RECEIVE" oder "SEND" wird die Datenübertragung begonnen.

| Schaltfläche | Funktion                                           |    |  |  |  |
|--------------|----------------------------------------------------|----|--|--|--|
| RECEIVE      | Empfangen der Steuersatz-Daten vom ECR via RS-232. |    |  |  |  |
| SEND         | Steuersatz-Daten via RS-232 an ECR senden.         | <3 |  |  |  |

# 7 Interne Datenverwaltung

Alle verschiedenen Programmierdaten werden in einem festgelegten Datenordner gespeichert.

| Datentyp            | Dateiname            |  |  |  |  |
|---------------------|----------------------|--|--|--|--|
| DEPT-Daten          | DEPT.xml             |  |  |  |  |
| PLU(/EAN)-Daten     | PLU.xml              |  |  |  |  |
| Logotext-Daten      | LOGOTEXT.xml         |  |  |  |  |
| Steuerdaten         | TAX.xml              |  |  |  |  |
| Umsatzsteuernummern | VAT-ID.xml           |  |  |  |  |
| ALL RAM-Daten       | (Dateiname wird vom  |  |  |  |  |
|                     | Benutzer festgelegt) |  |  |  |  |

# XML DATENFORMAT

DEPT- und PLU-Daten werden im folgenden XML-Format gespeichert. Die anderen Daten werden im gleichen Format wie bei ER-A280V gespeichert.

| xml version="1.0" encoding="UTF-8" standalone="yes"?                                     |                                                              |
|------------------------------------------------------------------------------------------|--------------------------------------------------------------|
| <file xmlns:xsi="http://www.w3.org/2001/XMLSchema-instance"></file>                      |                                                              |
| <record dept_code="01"></record>                                                         |                                                              |
| <pre><field1></field1></pre>                                                             | - This line can be omitted. <field1> &lt;1</field1>          |
| <pre><program></program></pre>                                                           | - This line can be omitted. <program> &lt;1</program>        |
| <pre><entry_type>Open</entry_type></pre>                                                 |                                                              |
| <pre><item_type>NORMAL</item_type></pre>                                                 |                                                              |
|                                                                                          |                                                              |
| <tax></tax>                                                                              |                                                              |
| <taxable1>No</taxable1>                                                                  |                                                              |
| <taxable2>No</taxable2>                                                                  |                                                              |
| <taxable3>No</taxable3>                                                                  |                                                              |
| <taxable4>No</taxable4>                                                                  |                                                              |
| <xat></xat>                                                                              | - This line can be omitted. <tax> &lt;1</tax>                |
| <halo>99999999</halo>                                                                    |                                                              |
| <pre><group_number>1</group_number></pre>                                                |                                                              |
|                                                                                          | This line can be omitted. <field1> &lt;1</field1>            |
| <field3></field3>                                                                        | <mark>← This line can be omitted.<field3></field3></mark> <1 |
| <pre><price>0</price></pre>                                                              |                                                              |
|                                                                                          | <mark>← This line can be omitted.<field3></field3></mark> <1 |
| <field4></field4>                                                                        | This line can be omitted. <field4> &lt;1</field4>            |
| <text>DPT.01</text>                                                                      |                                                              |
|                                                                                          | This line can be omitted. <field4> &lt;1</field4>            |
|                                                                                          |                                                              |
| <record dept_code="02"></record>                                                         |                                                              |
| <field1></field1>                                                                        | - This line can be omitted. <field1> &lt;1</field1>          |
| <program></program>                                                                      | This line can be omitted. <procram> &lt;1</procram>          |
| <entry_type>Open</entry_type>                                                            |                                                              |
| <item_type>NORMAL</item_type>                                                            |                                                              |
|                                                                                          |                                                              |
| <tax></tax>                                                                              |                                                              |
| <taxable1>No</taxable1>                                                                  |                                                              |
| <taxable2>No</taxable2>                                                                  |                                                              |
| <taxable3>No</taxable3>                                                                  |                                                              |
| <taxable4>No</taxable4>                                                                  |                                                              |
|                                                                                          | - Ins ins can be emitted.<1AX> <1                            |
|                                                                                          |                                                              |
| <group_number>1</group_number>                                                           | This lies can be excited a FIEL D4                           |
|                                                                                          | This line can be omitted                                     |
|                                                                                          | - Fine line can be omitted FIELD3> <1                        |
|                                                                                          |                                                              |
|                                                                                          | This line can be emitted.<                                   |
| <pre><pre><pre><pre><pre><pre><pre><pre></pre></pre></pre></pre></pre></pre></pre></pre> | ← THIS HAS CAN BE OMITIED.                                   |

<TEXT>DPT.02</TEXT> </FIELD4> </RECORD> </FILE>

| xml version="1.0" encoding="UTF-8" standalone="yes"?                      |                                                                            |
|---------------------------------------------------------------------------|----------------------------------------------------------------------------|
| <file xmlns:xsi="http://www.w3.org/2001/XMLSchema-instance"></file>       |                                                                            |
| <record plu_code="00000000000001"></record>                               |                                                                            |
| <type>0</type>                                                            |                                                                            |
| <pre><field1></field1></pre>                                              |                                                                            |
| <pre><department>1</department></pre>                                     |                                                                            |
| <pre><program></program></pre>                                            | ← This line can be omitted. <program> &lt;1</program>                      |
|                                                                           |                                                                            |
| <a broken="" style="background-color: blue;">AUTO_DELETE_BY_Z1&gt;Yes</a> |                                                                            |
| <entry_type>Preset</entry_type>                                           | - This line can be emitted PROCRAM- <1                                     |
|                                                                           |                                                                            |
|                                                                           |                                                                            |
| <field3></field3>                                                         |                                                                            |
| <pre><price>0</price></pre>                                               |                                                                            |
|                                                                           | · <del>· This line can be omitted.<field4≻< del=""> &lt;1</field4≻<></del> |
| <pre><field4></field4></pre>                                              |                                                                            |
| <text>P.000000000001</text>                                               |                                                                            |
|                                                                           |                                                                            |
|                                                                           |                                                                            |
| <record plu_code="04903333025367"></record>                               |                                                                            |
| <type>1</type>                                                            | This line can be omitted. <field1> &lt;1</field1>                          |
| <pre><field1></field1></pre>                                              |                                                                            |
| <pre><department>1</department></pre>                                     | ← This line can be omitted. <procram> &lt;1</procram>                      |
| <pre><program></program></pre>                                            |                                                                            |
|                                                                           |                                                                            |
| <auto_delete_by_z1>Yes</auto_delete_by_z1>                                | ← This line can be omitted. <program> &lt;1</program>                      |
| <entry_type>Preset</entry_type>                                           |                                                                            |
|                                                                           |                                                                            |
|                                                                           |                                                                            |
| <field3></field3>                                                         | ← This line can be omitted. <field3> &lt;1</field3>                        |
| <pre><price>0</price></pre>                                               |                                                                            |
|                                                                           |                                                                            |
| <field4></field4>                                                         | - This line can be emitted. <field4> &lt;1</field4>                        |
| <text>P.000000000002</text>                                               |                                                                            |
|                                                                           |                                                                            |
|                                                                           |                                                                            |
|                                                                           |                                                                            |

# <Example> PLU.xml

# 8 Anzeige

# 8.1 Datenübertragung

Während der Kommunikation mit dem ECR wird ein Fortschrittsfenster angezeigt.

| Cancel        | X      |
|---------------|--------|
| Communicating |        |
|               | )      |
|               | Cancel |

Dieses Fenster besitzt auch eine Schaltfläche zum Abbrechen.

Wird die Schaltfläche CANCEL angeklickt, wird die Kommunikation mit dem ECR gestoppt. Tritt bei der Kommunikation ein Fehler auf, erscheint eine Fehlermeldung in einen Pop-Up.

#### 8.2 Statusanzeige

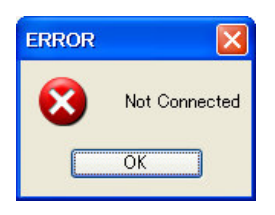

| Nummer | Bedeutung                                 | Wahrscheinliche Ursache                   |
|--------|-------------------------------------------|-------------------------------------------|
| 0      | Die Kommunikation wurde erfolgreich       |                                           |
|        | abgeschlossen.                            |                                           |
| 3      | Fehler beim Zugriff auf FDS-Datei         | Programmfehler oder                       |
|        |                                           | der PC hat Probleme beim Dateizugriff.    |
| 4      | Fehler beim Zugriff auf TEXT-Datei        | Programmfehler oder                       |
|        |                                           | der PC hat Probleme beim Dateizugriff.    |
| 11     | text - binärer Austauschfehler            | Programmfehler oder Datenfehler           |
| 21     | Protokollfehler                           | Programmfehler                            |
| 23     | Fehler in FDS-Paketdaten                  | Verlust von Kommunikationsdaten           |
| 31     | Fehler: DSR Signal aus                    | Es besteht ein Problem mit der Verbindung |
| 32     | Fehler: DCD Signal aus                    | Es besteht ein Problem mit der Verbindung |
| 33     | Fehler: DCD Signal ein                    | Es besteht ein Problem mit der Verbindung |
| 34     | Fehler: CTS Signal aus                    | Es besteht ein Problem mit der Verbindung |
| 35     | Nicht verbunden                           | Es besteht ein Problem mit der Verbindung |
| 36     | Es wurde EOT an ECR gesendet.             | PC und ECR sind nicht identisch           |
|        |                                           | konfiguriert.                             |
| 38     | Fehler beim erneuten Versuch              | ECR antwortet nicht.                      |
| 39     | Antwortzeit überschritten                 | ECR antwortet nicht.                      |
| 40     | Nicht verbunden                           | Es besteht ein Problem mit der Verbindung |
| 41     | Verbindung wurde erfolgreich hergestellt. | Programmfehler                            |
| 50     | Programmfehler                            | Programmfehler                            |
| 55     | Fehler bei Speicherzuweisung              | Programmfehler                            |

# Der Status der Datenübertragung wird wie folgt angezeigt.

#### Verfügbare Zeichen 9

In diesem "Programmierungsprogramm" sind folgende Zeichen verfügbar. Diese Zeichen werden bei Übertragung von PC zu ECR (und andersherum) konvertiert.

| Zeicnenta              | Delle Tur        | г АІрп           | a Desc           | riptor    | Prog             | rammi            | erung            | (Coae            | Page             | 850)             |                  |                  |                  |                  |                  |                  |
|------------------------|------------------|------------------|------------------|-----------|------------------|------------------|------------------|------------------|------------------|------------------|------------------|------------------|------------------|------------------|------------------|------------------|
|                        | 032              | 033              | <mark>034</mark> | 035       | <mark>036</mark> | 037              | <mark>038</mark> | 039              | 040              | <mark>041</mark> | <mark>042</mark> | <mark>043</mark> | <mark>044</mark> | <mark>045</mark> | <mark>046</mark> | <mark>047</mark> |
| 03 <mark>2-</mark> 047 |                  | 1                | • •              | #         | ¢                | 07               | 87               |                  |                  |                  | *                |                  |                  |                  |                  | /                |
|                        | 0.40             | •                |                  |           | Ψ                |                  |                  |                  |                  |                  |                  |                  | 2                | 0.01             |                  |                  |
| 040 062                | 048              | 049              | 050              |           | 052              | 053              | 054              | 055              | 056              | 057              | 860              | 059              | 060              | 061              |                  | 063              |
| 040-000                |                  | 1                | 2                | 3         | 4                | 5                | 6                | 7                | 8                | 9                | :                | ;                |                  |                  |                  | <b>?</b>         |
|                        | 064              | <mark>065</mark> | 066              | 067       | 068              | 069              | 070              | 071              | 072              | 073              | 074              | 075              | 076              | 077              | 078              | 079              |
| <mark>064-079</mark>   |                  | ٨                | R                |           |                  | IJ               |                  |                  |                  |                  |                  | K                | T                | М                | Z                |                  |
|                        |                  |                  |                  |           |                  |                  |                  |                  |                  |                  |                  |                  |                  |                  |                  |                  |
|                        | 080              | 081              |                  |           | 084              | 085              | 086              | 087              | 088              | 089              | 090              |                  | 092              | 093              | 094              | 095              |
| 000-090                |                  |                  | R                |           |                  |                  |                  | W                | X                | Y                | Z                |                  | 1                |                  |                  |                  |
|                        |                  |                  |                  |           |                  | _                |                  |                  | _                |                  |                  |                  |                  |                  | _                |                  |
|                        | 096              | 097              | 098              | 099       | 100              | 101              | <mark>102</mark> | <mark>103</mark> | 104              | <mark>105</mark> | 106              | 107              | 108              | <mark>109</mark> | 110              | 111              |
| 096-111                |                  | 2                | h                | C         | d                | e                | f                | g                | h                | 1                | i                | k                |                  | m                | n                |                  |
|                        | 112              | 113              | 114              | 115       | 116              | 117              | 118              | 119              | 120              | 121              | 122              | 123              | 124              | 125              | 126              | 127              |
| 112-127                |                  |                  |                  |           |                  |                  |                  |                  |                  |                  |                  |                  |                  |                  |                  |                  |
|                        | <b>.</b>         | 9                |                  |           |                  | u                |                  | W                | X                | y                | Z                | ĺ                |                  |                  | ~                |                  |
|                        | 128              | 129              | 130              | 131       | 132              | 133              | 134              | 135              | 136              | 137              | 138              | <b>139</b>       | 140              | 141              | 142              | 143              |
| 128-143                | C                | ü                | é                | â         | ä                | à                | å                | C                | ê                | ë                | è                | 1                | Î                | I                | A                | Å                |
|                        | 144              | 145              | 146              | 147       | 148              | 149              | 150              | 151              | 152              | 153              | 154              | 155              | 156              | 157              | 158              | 159              |
| 144-159                | ŕ                |                  |                  |           |                  |                  |                  |                  |                  | Ä                | ii               |                  |                  |                  |                  | £                |
|                        |                  | æ                |                  |           |                  |                  |                  | u                | y                |                  |                  |                  | <u> </u>         |                  |                  |                  |
|                        | 160              | 161              | 162              | 163       | 164              | 165              | 166              | 167              | 168              | 169              | 170              | 1/1              | 1/2              | 1/3              | 1/4              | 1/5              |
| 160-175                | á                | 1                | Ó                | ú         | ñ                | N                | <b>a</b>         | 0                | 2                | R                | Č                | <b>1/</b> 2      | 1/4              | 1                | <b>«</b>         | <b>&gt;&gt;</b>  |
|                        | <mark>176</mark> | 177              | 178              | 179       | 180              | 181              | <mark>182</mark> | 183              | 184              | 185              | 186              | 187              | 188              | 189              | 190              | 191              |
| <b>176-191</b>         |                  |                  |                  |           | <b>7</b>         | Á                | Â                | À                |                  | X                |                  | ň                | Ď                | d                | V                | č                |
|                        |                  |                  |                  |           |                  |                  |                  |                  |                  |                  |                  |                  |                  | <b>Y</b>         |                  |                  |
| 102 207                | 192              | 193              | 194              |           | 196              |                  | 198              | 799              | 200              |                  | 202              | 203              | 204              | 205              | 206              | 207              |
| 192-207                | t                | Ŭ                | <b>Ž</b>         |           |                  |                  | ã                | A                | E                |                  | R                | S                |                  |                  |                  | X                |
|                        | 208              | 209              | 210              | 211       | 212              | <mark>213</mark> | <mark>214</mark> | 215              | <mark>216</mark> | <mark>217</mark> | <mark>218</mark> | 219              | 220              | 221              | 222              | <mark>223</mark> |
| <mark>208-223</mark>   | A                | P                | Ê                | Ë         | È                |                  | 1                | 1                | Ï                | Ž                |                  |                  |                  |                  |                  |                  |
|                        | 224              | 225              |                  |           |                  | 220              |                  | 021              | 000              |                  | 024              | 025              | 226              | 007              |                  | 220              |
| 224-230                |                  |                  |                  |           | ~                |                  |                  | 201              | 232              |                  |                  |                  | 230              |                  | 200              | 209              |
|                        |                  | 12               |                  |           | 0                |                  | ļμ               | þ                | P                |                  | U                | U                | y                | Y                |                  |                  |
|                        | <mark>240</mark> | 241              | 242              | 243       | 244              | 245              | <mark>246</mark> | <mark>247</mark> | <mark>248</mark> | <mark>249</mark> | <mark>250</mark> | <mark>251</mark> | <mark>252</mark> | <mark>253</mark> | <mark>254</mark> | <mark>255</mark> |
| 240-255                |                  | +                |                  | 3/        | T                | 8                |                  |                  | 0                |                  |                  | 1                | 3                | 2                |                  |                  |
|                        | 1                |                  |                  | <b>74</b> |                  | <b>5</b>         | I -              | 4                |                  |                  |                  |                  | 1                |                  |                  |                  |

Zeichentabelle für Alnha Descriptor Programmierung (Code Page 850)

(DC) Zeichenkodierung mit doppelter Größe Graue Zeichen sind Tschechische Zeichen

Das Zeichen '\_' wird zu ECR-Code "Double Character" CODE konvertiert.

# 10 Meldungen

|          | Englisch                                                   |    |
|----------|------------------------------------------------------------|----|
| 1        | User folder cannot be added.                               |    |
| 2        | Application error.                                         |    |
| 3        | Communication error.                                       |    |
| 4        | Already same DEPT code exists.                             |    |
| 5        | The file is duty over.                                     |    |
| 6        | The file doesn't exist, or path is illegal.                |    |
| 7        | Invalid character is used.                                 |    |
| 8        | The file is not bitmap file.                               |    |
| 9        | The file is not found.                                     |    |
| 10       | The file format is not supported color.                    |    |
| 11       | The file is not supported size.                            |    |
| 12       | Failed to save the file. Do you want to exit PC-LINK?      |    |
| 13       | Input the folder path.                                     |    |
| 14       | Folder cannot be make.                                     |    |
| 15       | PC-LINK for XE-A207 has already started.                   | *1 |
| 16       | Export folder is not specified.                            |    |
| 17       | Import folder is not specified.                            |    |
| 18       | Picture convert DLL is not found.                          |    |
| 19       | Drive is not specified.                                    |    |
| 20       | The path doesn't exist.                                    |    |
| 21       | Already same PLU/EAN code exists.                          |    |
| 22       | The file cannot be preserved.                              |    |
| 23       | Failed in export.                                          |    |
| 24       | Failed in import.                                          |    |
| 25       | Do you want to change this setting?                        |    |
| 26       | Do you want to execute export?                             |    |
| 27       | Do you want to execute import?                             |    |
| 28       | Do you want to delete the DEPT Code?                       |    |
| 29       | ERROR                                                      |    |
| 30       | Do you want to load data from the new folder?              | <3 |
| 31       | Do you want to delete the PLU/EAN Code?                    |    |
| 32       | Max value is {x}.                                          |    |
| 33       | Min value is {x}.                                          |    |
| 34       | Digit number at the right of decimal point is {x}.         |    |
| 35       | Out of range                                               |    |
| 36       | Input some value.                                          |    |
| 37       | XML file is broken. PC-LINK operates in the initial state. |    |
| 38       | Invalid PLU/EAN code                                       |    |
| 39       | VAT ID is only for Sweden fiscal mode.                     | <3 |
| 40       | ALL RAM will be taken more than 30 minutes.                | <3 |
| *1 Model | name is replaced on XE-A217 or XE-A307 by each model.      |    |

|   | English                                                                                                    |
|---|----------------------------------------------------------------------------------------------------|
| A | 01: GROUP1<br>02: GROUP2<br>03: GROUP3<br>04: GROUP4<br>05: GROUP5<br>06: GROUP6<br>07: GROUP7<br>08: GROUP7<br>08: GROUP8<br>09: GROUP9<br>10: MINUS DEPT.<br>11: HASH DEPT.<br>12: HASH MINUS DEPT.<br>13: BR DEPT.<br>14: BR MINUS DEPT. |
| В | Folder name requirement.<br>* MAX. 8 characters<br>* Available characters<br>A-Z, 0-9, !, #, \$, %, &, ',<br>(, ), -, @, ^, _, `, {, }, ~                                                                                                   |
| С | Graphical picture data : 360(w) x 130(h) pixels <1<br>Type: monochrome(black/white)<br>File Type: BMP                                                                                                    |

A: Explanation of dept group number.B: Explanation folder name specification.

C: Explanation of graphic logo specification

|                 | German                                                                |    |
|-----------------|-----------------------------------------------------------------------|----|
| 1               | Verzeichnis kann nicht hinzugefügt werden.                            |    |
| 2               | Anwendungsfehler.                                                     |    |
| 3               | Kommunikationsfehler.                                                 |    |
| 4               | Warengruppennummer existiert bereits.                                 |    |
| <mark>5</mark>  | Die Datei hat zu hohen Schwarzanteil.                                 |    |
| <mark>6</mark>  | Die Datei existiert nicht oder falscher Pfad.                         |    |
| 7               | Ungültige(r) Buchstaben verwendet.                                    |    |
| 8               | Die Datei ist keine Bitmap-Datei.                                     |    |
| 9               | Die Datei konnte nicht gefunden werden.                               |    |
| <mark>10</mark> | Die Farbe des Dateiformats wird nicht unterstützt.                    |    |
| 11              | Die Grösse der Datei wird nicht unterstützt.                          |    |
| <mark>12</mark> | Die Datei konnte nicht gesichert werden. Möchten Sie PC-LINK beenden? |    |
| <mark>13</mark> | Den Verzeichnispfad eingeben.                                         |    |
| <mark>14</mark> | Verzeichnis kann nicht erstellt werden.                               |    |
| <mark>15</mark> | PC-LINK für die XE-A207 ist bereits gestartet.                        | *1 |
| <mark>16</mark> | Exportverzeichnis ist nicht angegeben.                                |    |
| 17              | Importverzeichnis ist nicht angegeben.                                |    |
| <mark>18</mark> | Bildkonvertier (pictcnv)-DLL konnte nicht gefunden werden.            |    |
| <mark>19</mark> | Laufwerk ist nicht angegeben.                                         |    |
| 20              | Der Pfad existiert nicht.                                             |    |
| 21              | PLU/EAN Code existiert bereits.                                       |    |
| 22              | Die Datei kann nicht erhalten werden.                                 |    |
| 23              | Export fehlgeschlagen.                                                |    |
| 24              | Import fehlgeschlagen.                                                |    |
| <mark>25</mark> | Möchten Sie die Programmierung ändern?                                |    |
| 26              | Möchten Sie den Export ausführen?                                     |    |
| 27              | Möchten Sie den Import ausführen?                                     |    |
| 28              | Möchten Sie die Warengruppennummer löschen?                           |    |
| 29              | Fehler!                                                               |    |
| 30              | Mochten Sie Daten von dem neuen Verzeichnis laden?                    |    |
| 31              | Mochten Sie den PLU/EAN Code löschen?                                 |    |
| 32              | Maximaler Wert ist {x}.                                               |    |
| 33              | Minimaler Wert ist {x}.                                               |    |
| 34              | Stellenanzahl hinter dem Dezimalpunkt ist {x}.                        |    |
| 35              |                                                                       |    |
| 36              | Einige werte eingeben.                                                |    |
| 37              | XML-Datel ist beschädigt. PC-LINK verwendet den Auslieferungszustand. |    |
| 38              | Unguitiger PLU/EAN Code                                               |    |
| 39              | MWSt-INr. nur im schwedischen Fiskalmodus gultig.                     |    |
| 40              | Gesamt RAM Datensicherungsdauer über 30 Minuten.                      |    |

\*1 Model name is replaced on XE-A217 or XE-A307 by each model.

|   | German                                                                                                    |
|---|----------------------------------------------------------------------------------------------------|
| A | 01: Hauptgruppe 1<br>02: Hauptgruppe 2<br>03: Hauptgruppe 3<br>04: Hauptgruppe 4<br>05: Hauptgruppe 6<br>06: Hauptgruppe 6<br>07: Hauptgruppe 7<br>08: Hauptgruppe 8<br>09: Hauptgruppe 9<br>10: Minus-Hauptgruppe<br>11: Extra-Hauptgruppe<br>12: Extra-Minus-Hauptgruppe<br>13: Pfand-Hauptgruppe<br>14: Pfand-Minus-Hauptgruppe |
| В | Verzeichnisanforderung:<br>*Maximal 8 Zeichen<br>*Verwendbare Zeichen<br>A-Z, 0-9, !, #, \$, %, &, '<br>(,), -, @, ^, _, `, {,}, ~                                                                                                    |
| С | Grafische Logodaten: 360(B) x 130(H) Pixel <1<br>Typ: Monochrome (schwarz/weiss)<br>Dateityp: BMP                                                                                                    |

- A: Erklärung der DEPT Gruppennummer.
- B: Erklärung der Ordnerbenennung.
- C: Erklärung der Festlegung des Grafik-Logos

|                 | French                                                                    |    |
|-----------------|---------------------------------------------------------------------------|----|
| 1               | Dossier utilisateur ne peut pas être ajouté                               |    |
| 2               | Erreur Application                                                        |    |
| 3               | Erreur Communication                                                      |    |
| 4               | Code DEPT existe déjà                                                     |    |
| 5               | Le fichier est duty over                                                  |    |
| 6               | Le fichier n'existe pas ou mauvais chemin.                                |    |
| 7               | Caractère invalide utilisé.                                               |    |
| 8               | Ce n'est pas un fichier image.                                            |    |
| 9               | Fichier non trouvé.                                                       |    |
| <mark>10</mark> | Le format de fichier ne supporte pas la couleur.                          |    |
| 11              | Le fichier ne supporte pas cette taille                                   |    |
| <mark>12</mark> | Erreur de sauvegarde fichier. Voulez-vous quitter PC-LINK?                |    |
| <mark>13</mark> | Entrer le chemin du dossier.                                              |    |
| <mark>14</mark> | Dossier ne peut être créé.                                                |    |
| <mark>15</mark> | PC-LINK pour XE-207 est déjà démarré.                                     | *1 |
| <mark>16</mark> | Export dossier non spécifié.                                              |    |
| 17              | Import dossier non spécifié.                                              |    |
| <mark>18</mark> | Image de conversion DLL non trouvé.                                       |    |
| <mark>19</mark> | Disque non spécifié.                                                      |    |
| 20              | Le chemin n'existe pas.                                                   |    |
| 21              | Code PLU/EAN existe déjà.                                                 |    |
| 22              | Le fichier ne peut pas être préservé.                                     |    |
| 23              | Erreur en export.                                                         |    |
| 24              | Erreur en import.                                                         |    |
| 25              | Voulez-vous changer ce paramètre?                                         |    |
| 26              | Voulez-vous executer l'export?                                            |    |
| 27              | Voulez-vous executer l'import?                                            |    |
| 28              |                                                                           |    |
| 29              | Enneun<br>Veulez veus charger les fermes de deprése depe un pouv Dessier? |    |
| 21              | Voulez-vous chargenes formes de données dans un nouv. Dossier :           |    |
| 22              | Valour maxi est                                                           |    |
| 33              | Valeur minii est (y)                                                      |    |
| 34              | Le nombre de chiffre après le point décimal est $\{x\}$                   |    |
| 35              | En dehors de la place                                                     |    |
| 36              | Entrer une valeur.                                                        |    |
| 37              | Fichier XML cassé, PC-LINK opère dans l'état initial.                     |    |
| 38              | Code PLU/EAN incorrect                                                    |    |
| 39              | N°TVA : uniquement utilisé en Suède                                       | <3 |
| 40              | ALL RAM : le transfert peut dure plus de 30 minutes.                      | <3 |
| *4 84 1         |                                                                           |    |

\*1 Model name is replaced on XE-A217 or XE-A307 by each model.

|   | French                                                                                                    |
|---|----------------------------------------------------------------------------------------------------|
| 2 | 01: GROUP1<br>02: GROUP2<br>03: GROUP3<br>04: GROUP4<br>05: GROUP5<br>06: GROUP6<br>07: GROUP7<br>08: GROUP9<br>10: DEPT NEGATIF<br>10: DEPT NEGATIF<br>11: DEPT HORS C.A.<br>12: DEPT HORS C.A. NEGATIF<br>13: DEPT CONSIGNE<br>14: DEPT CONSIGNE |
| B | Nom du dossier requis<br>* MAX. 8 caractères<br>* Caractères disponible<br>A-Z, 0-9, !, #, \$, %, &, ',<br>(,), -, @, ^, _, `, {, }, ~                                                                                                    |
| C | Image graphique : 360(w) x 130(h) pixels <1<br>Type: monochrome(noir/blanc)<br>Type fichier: BMP                                                                                                    |

- A: Explanation of dept group number.
- B: Explanation folder name specification.C: Explanation of graphic logo specification

|                 | <mark>Spanish</mark>                              |    |
|-----------------|---------------------------------------------------|----|
| 1               | No se puede crear carpeta                         |    |
| 2               | Error de aplicacion                               |    |
| 3               | Error de comunicación                             |    |
| 4               | Codigo de DEPT repetido                           |    |
| <mark>5</mark>  | Exceso de % de negro en el fichero.               |    |
| 6               | El fichero no existe o ruta ilegal                |    |
| 7               | Carácter invalido                                 |    |
| 8               | El fichero no es de tipo BMP                      |    |
| 9               | Fichero no encontrado                             |    |
| <mark>10</mark> | Fichero de color no soportado                     |    |
| 11              | Tamaño del fichero invalido                       |    |
| <mark>12</mark> | No se pudo grabar. Salir del PC-LINK?             |    |
| <mark>13</mark> | Teclear ruta de la carpeta                        |    |
| <mark>14</mark> | No se pudo crear la carpeta.                      |    |
| <mark>15</mark> | PC-LINK ya ejecutandose                           |    |
| <mark>16</mark> | Carpeta de exportacion no especificada            |    |
| 17              | Carpeta de importacion no especificada            |    |
| <mark>18</mark> | DLL conversion dibujo no encontrada               |    |
| <mark>19</mark> | Unidad no especificada                            |    |
| 20              | La ruta no existe                                 |    |
| 21              | Codigo PLU/EAN repetido                           |    |
| 22              | El fichero no se puede guardar.                   |    |
| 23              | Fallo en exportacion                              |    |
| 24              | Fallo en importacion                              |    |
| 25              | Quiere cambiar estos parametros?                  |    |
| 26              | Quiere ejecutar la exportacion?                   |    |
| 27              | Quiere ejecutar la importacion?                   |    |
| 28              | Quiere borrar el codigo de DEPT?                  |    |
| 29              | ERROR                                             |    |
| 30              | Quiere recuperar datos de la nueva carpeta?       |    |
| 31              | Quiere borrar el codigo de PLU/EAN?               |    |
| 32              | valor maximo {x}                                  |    |
| 33              | Valor minimo (X)                                  |    |
| 34              | Numero de digitos a la derecha del decimal es {X} |    |
| 35              | ruera de l'aligo                                  |    |
| 30              | Teclear argun valor                               |    |
| 37              | Codigo DLU/EAN involido                           |    |
| 20              | IVA ID on colo para ol modo finant de Superio     | _2 |
| <u></u>         | TODA LA DAM terderé més de 20 minutes             |    |
| 40              | TODA LA RAM largara mas de 30 minutos             | <0 |

|   | Spanish                                                                                                    |
|---|----------------------------------------------------------------------------------------------------|
|   | 01: GRUPO1<br>02: GRUPO2<br>03: GRUPO3<br>04: GRUPO4<br>05: GRUPO5<br>06: GRUPO6<br>07: GRUPO7<br>08: GRUPO9<br>10: MINUS DEPT.<br>11: HASH DEPT.<br>11: HASH DEPT.<br>12: HASH MINUS DEPT.<br>13: BR DEPT.<br>14: BR MINUS DEPT. |
| B | Nombre carpeta necesario.<br>* MAX. 8 caracteres<br>* Caracteres dsiponibles<br>A-Z, 0-9, !, #, \$, %, &, '<br>(,), -, @, ^, _, `, {,}, ~                                                                                         |
| C | Tamaño grafico : 360(w) x 130(h) pixels <1<br>Tipo: monocromo(blanco/negro)<br>Tipo fichero: BMP                                                                                                    |

- A: Explanation of dept group number.
- B: Explanation folder name specification.C: Explanation of graphic logo specification

|                 | <mark>Swedish</mark>                            |    |
|-----------------|-------------------------------------------------|----|
| 1               | Folder kan inte läggas till.                    |    |
| 2               | Applikationsfel.                                |    |
| 3               | Kommunikationsfel.                              |    |
| 4               | Varugruppen finns redan.                        |    |
| 5               | För mycket svärta i bilden.                     |    |
| 6               | Filen kunde inte hittas.                        |    |
| 7               | Ogiltigt tecken.                                |    |
| 8               | Detta är inte en bitmap-fil.                    |    |
| <mark>9</mark>  | Filen hittades ej.                              |    |
| <mark>10</mark> | Bilden får ej innehålla färg.                   |    |
| 11              | Filen har fel storlek.                          |    |
| <mark>12</mark> | Kunde inte spara filen. Avsluta PCLINK?         |    |
| <mark>13</mark> | Ange sökväg.                                    |    |
| <mark>14</mark> | Folder kunde inte skapas.                       |    |
| <mark>15</mark> | PC-LINK för XE-A207 körs redan.                 | *1 |
| <mark>16</mark> | Exportfolder ej specificerad.                   |    |
| 17              | Importfolder ej specificerad.                   |    |
| <mark>18</mark> | DLL för bildkonvertering hittades ej.           |    |
| <mark>19</mark> | Enhetsbeteckning saknas.                        |    |
| 20              | Sökvägen finns ej.                              |    |
| 21              | PLU/EAN kod finns redan.                        |    |
| 22              | Filen kan inte sparas.                          |    |
| 23              | Export misslyckades.                            |    |
| 24              | Import misslyckades.                            |    |
| 25              | Vill du andra denna installning?                |    |
| 26              | VII du starta export?                           |    |
| 27              |                                                 |    |
| 28              |                                                 |    |
| 29              | FEL<br>Vill du ladda data från den nya feldern? |    |
| 21              | Vill du ta bort PLU/EAN koden?                  |    |
| 32              | Max värde är (x)                                |    |
| 33              | Min värde är (x)                                |    |
| 34              | Antal siffror efter decimalpunkt är (x).        |    |
| 35              | Utanför giltigt område.                         |    |
| 36              | Ange ett värde.                                 |    |
| 37              | XML-fil defekt. PC-LINK initieras.              |    |
| 38              | Ogiltig PLU/EAN kod                             |    |
| <mark>39</mark> | VAT ID gäller endast för Sverige.               | <3 |
| 40              | ALL RAM tar mer än 30 minuter.                  | <3 |
|                 |                                                 | •  |

\*1 Model name is replaced on XE-A217 or XE-A307 by each model.

|   | Swedish                                                                                                    |   |
|---|----------------------------------------------------------------------------------------------------|---|
| 4 | 01: GRUPP1<br>02: GRUPP2<br>03: GRUPP3<br>04: GRUPP5<br>05: GRUPP5<br>06: GRUPP6<br>07: GRUPP7<br>08: GRUPP7<br>08: GRUPP9<br>10: MINUS VGR.<br>10: MINUS VGR.<br>11: HASH VGR.<br>12: HASH MINUS VGR.<br>13: PANT VGR.<br>14: PANT (-) VGR. |   |
| В | Foldernamn specifikation.<br>* MAX. 8 tecken<br>* Tillåtna tecken<br>A-Z, 0-9, !, #, \$, %, &, ',<br>(,), -, @, ^, _, `, {, }, ~                                                                                                    |   |
| C | Storlek grafisk bild : 360(b) x 130(h)<br>pixels<br>Typ: monokrom (svart/vit)<br>Filtyp: BMP                                                                                                    | < |

- A: Explanation of dept group number.B: Explanation folder name specification.C: Explanation of graphic logo specification

<1

# 11 Einschränkungen

Folgende Aktionen dürfen Sie nicht ausführen.

1. Sie dürfen während der Kommunikation den PC nicht in den Standby-Modus schalten.

Sollte in Ihrem Windows in den Energieeinstellungen ein Zeitplan vorhanden sein, wird dieser für die Dauer der Kommunikation ignoriert.

2. Das Grafik-Logo muss der folgenden Spezifikation entsprechen.

- 2-1 130 Pixel (H) x 360 Pixel (B)
- 2-2 Die Grafik muss monochrom sein.
- 2-3 Es dürfen nicht mehr als 35% der Grafikfläche schwarz sein.
- 2-4. Wenn die Anzahl der Punkte der Linie, die in gegenteiliger Richtung verläuft mehr als 55% der Breite beträgt, darf der Schwarzbereich des folgenden Rechtecks 30% nicht überschreiten.

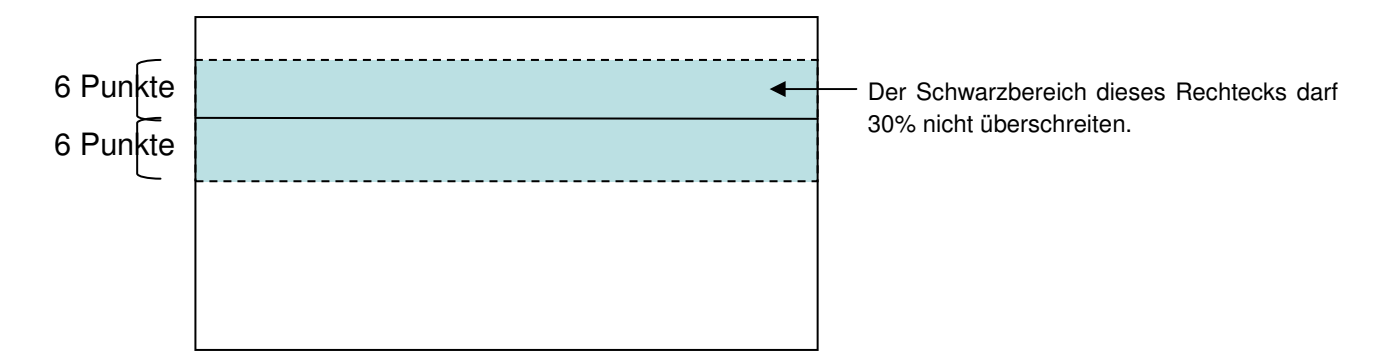

Entspricht ihr Grafik-Logo nicht den Anforderungen 2-3 und 2-4, erscheint die folgende Meldung.

Sie müssen Ihr Grafik-Logo entsprechend den Anforderungen verändern.

Diese Nachricht wird angezeigt, wenn im Tab "LOGO" oder "Export/Import" im Menüeintrag "File" auf "SEND" geklickt wurde.

| Sprache  | Meldung                               |
|----------|---------------------------------------|
| Englisch | Die Datei ist abgelaufen.             |
| Deutsch  | Die Datei hat zu hohen Schwarzanteil. |
| French   | Le fichier est duty over              |
| Spanish  | Exceso de % de negro en el fichero.   |
| Swedish  | För mycket svärta i bilden.           |

I